#### ขั้นตอนในการสร้าง Web page

สร้าง Folder หรือ Site สำหรับเก็บเอกสาร web page
 สร้าง Folder สำหรับเก็บเอกสาร web page
 สร้าง Folder สำหรับเก็บข้อมูลรูปภาพ
 (การสร้าง Site สำหรับพัฒนาเว็บไซต์)
 สร้างเอกสาร web page ใน Site ที่สร้างขึ้น

<u>ตกแต่งเอกสาร</u>

แสดงผลผ่าน web browser ( กด F12 )

#### 1. สร้างโฟลเดอร์สำหรับจัดเก็บเว็บเพจ

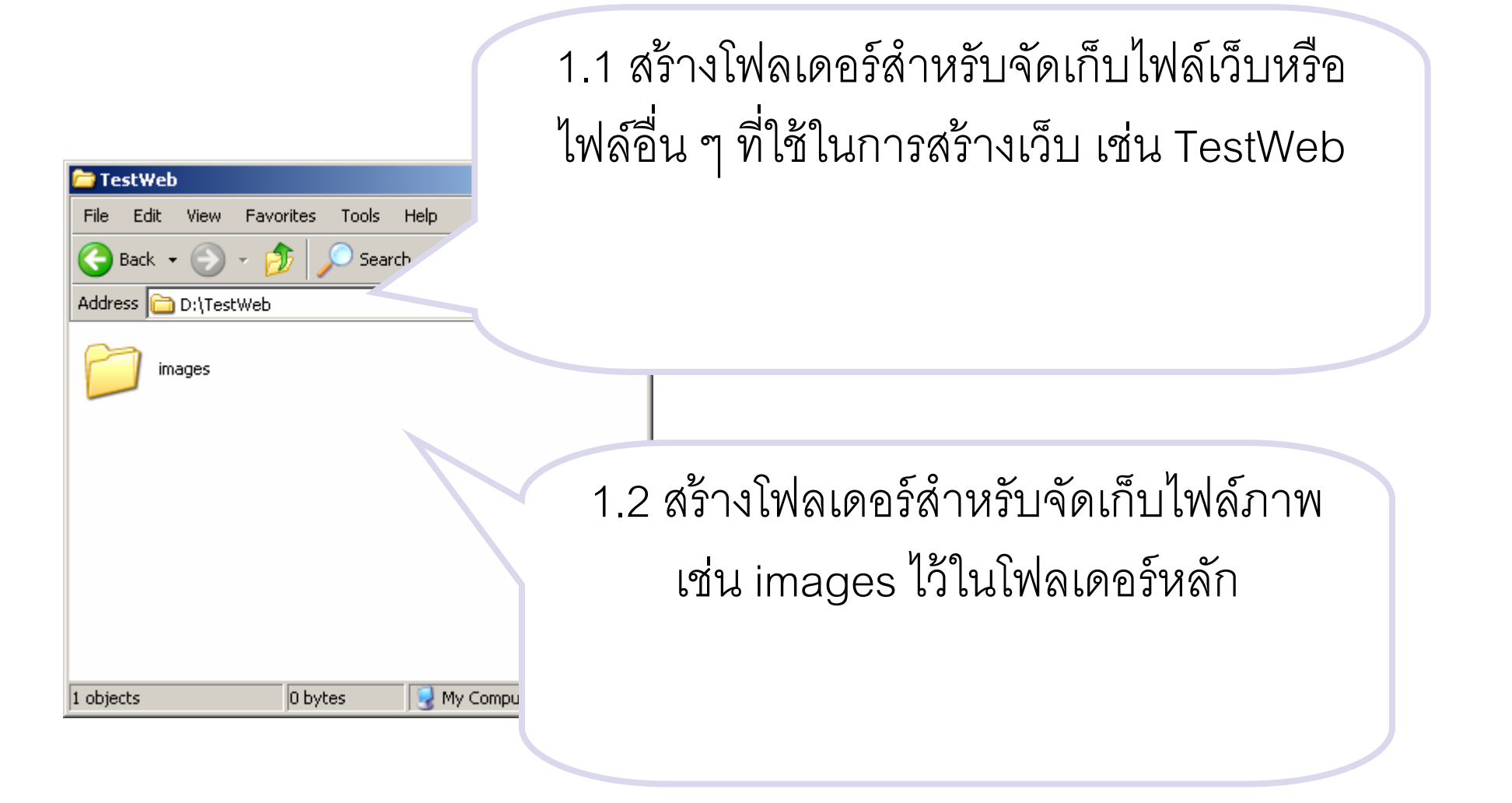

### 2. สร้าง Site เพื่อชี้การทำงานไปยังโฟลเดอร์ที่สร้างขึ้น

ไปที่เมนู Site > Manage Sites…
 หรือไปที่ panel group ชื่อ Files > Files คลิกที่ Manage Sites…

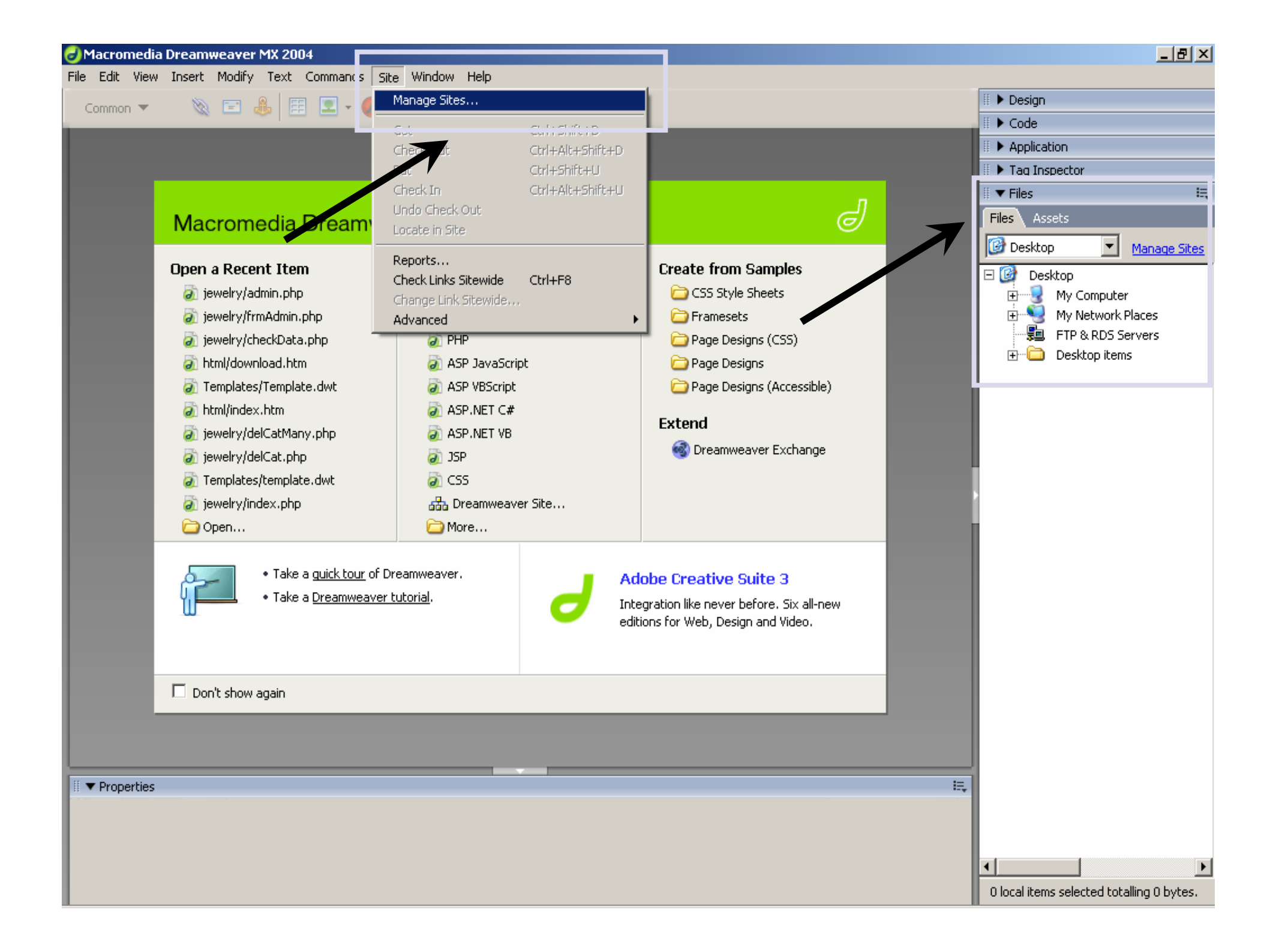

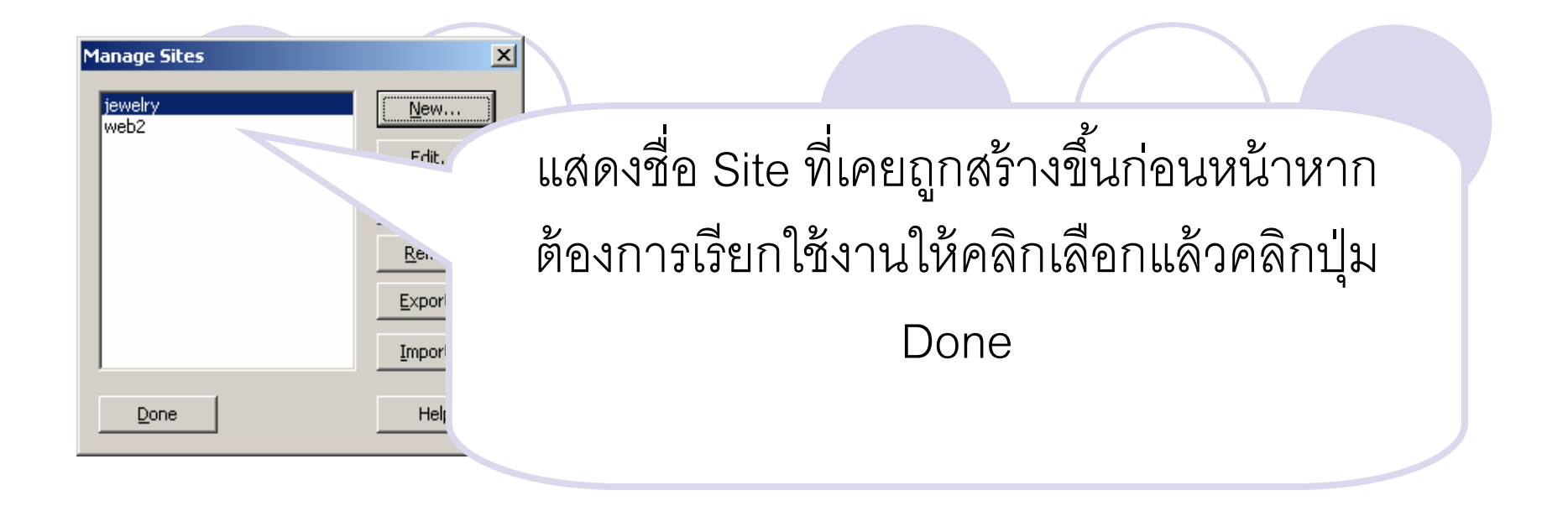

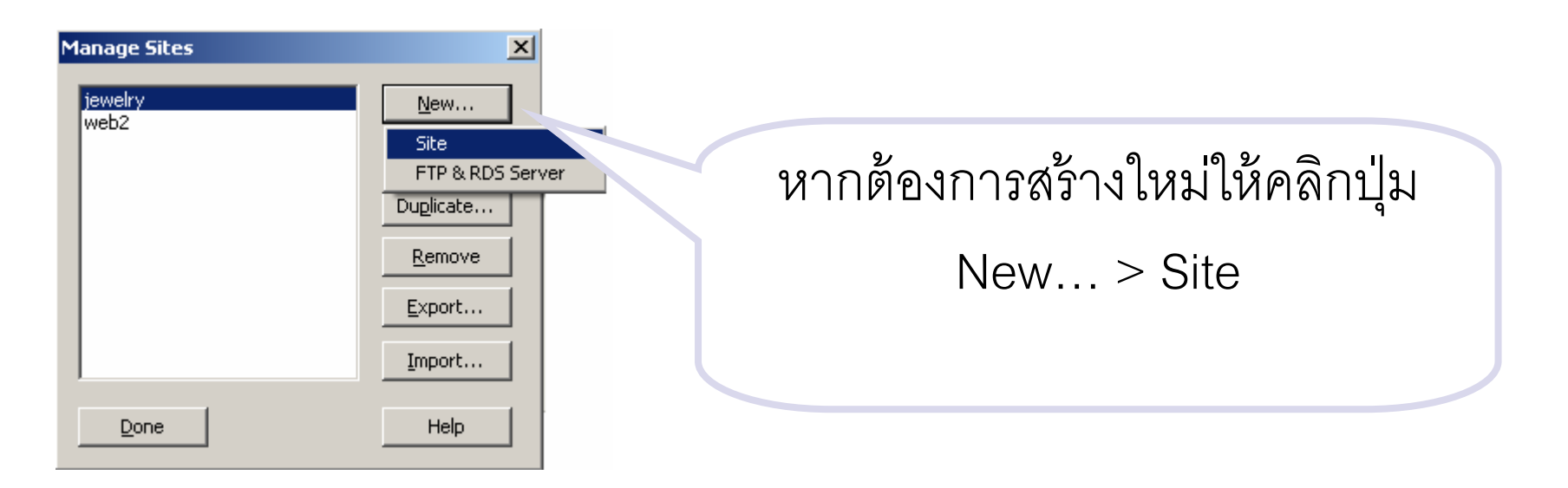

## เลือก Advanced จะปรากฏหน้าจอรับข้อมูล

| Site Definition for Un<br>Basic Advanced                                                                                                  | named Site 1 ชื่อ Site                                                                                                    | คลิกเพื่อเลือกโฟลเดอร์ที่                                                     |
|----------------------------------------------------------------------------------------------------|----------------------------------------------------------------------------------------------------|-------------------------------------------------------------------------------|
| Category<br>Local Info<br>Remote Info<br>Testing Server<br>Cloaking<br>Design Notes<br>Site Map Layout<br>File View Columns<br>Contribute | Local Info         Site name:       Unnamed Site 1         Local root folder:       D:\webpage\Unnamed Site 1\         Image:       Refresh local file list automatically         Default images folder:       Image:         Image:       http://         This address enables the Link Checker to detect HTTP links that refer to your own site.         Cache:       Image:         Image:       Image:         Map features.       Map features. | ต้องการเชื่อมโยงกับโปรแกรม<br>คลิกเพื่อเลือกโฟลเดอร์<br>ต้องการใช้เก็บไฟล์ภาพ |
|                                                                                                    | : ชื่อ Site จะต้องไม่ซ้ำกับชื่อ S<br>: ควรตั้งชื่อ Site ทุกครั้งแทนก                                                                                                    | Site ที่เคยสร้างมาก่อน<br>ารใช้ Unnamed Site…                                 |

#### เริ่มต้นใช้งาน Dreaweaver

🛛 สร้างไฟล์ใหม่ โดย

Oคลิกขวาที่ชื่อ Site > New File > ตั้งชื่อไฟล์พร้อมระบุนามสกุลของ ไฟล์เป็น .htm หรือ .html ก็ได้

⊂เมนู New > General > Basic Pages > HTML

| 🥑 Macromedia Dreamweaver MX 2004 - [U                                                                                                    | Intitled Document (Untitled-2*)]                                                                 |                                                                                                    |
|----------------------------------------------------------------------------------------------------|--------------------------------------------------------------------------------------------------|----------------------------------------------------------------------------------------------------|
| File Edit View Insert Modify Text Comm                                                                                                    | ands Site Window Help                                                                            |                                                                                                    |
| New     Ctrl+N       Open     Ctrl+O       Open Recent        Open in Frame     Ctrl+Sh <sup>er</sup> Close     Ctrl+W       Close All     Ctrl+Si | l o - ๒ ⊑ เ∎<br>อีที่ 2 คลิกเมนู File 🏼 <sup>●</sup> <                                           | วิธีที่ 1 คลิกขวาที่ชื่อ<br>site > New File                                                                                                    |
| Save Ctrl+S<br>Save As Ctrl+S<br>Save All<br>Save to Remote Server<br>Save as Template<br>Revert                                                   | > New                                                                                            | Veb Local view Veb Veb Veb Veb Veb Veb Veb Veb Veb Veb                                                                                                    |
| Print Code Ctrl+P Import Export Convert                                                                                                    |                                                                                                  | Open With  Edit Select Get                                                                                                    |
| Preview in Browser  Check Page  Design Notes Exit Ctrl+Q                                                                                           |                                                                                                  | Check Out<br>Put<br>Check In<br>Undo Check Out<br>Roll Back Page<br>Surchronice                                                                                                    |
|                                                                                                    |                                                                                                  | Cloaking<br>Turn off Read Only<br>Locate in Remote Site<br>Set as Home Page                                                                                                    |
| <body> <div></div></body>                                                                                                    |                                                                                                  | Preview in Browser <ul> <li>Check Links</li> <li>Add to Favorites</li> <li>Decige Notes</li> <li>Decige Notes</li></ul> |
| III 🔻 Properties                                                                                                    |                                                                                                  |                                                                                                    |
| Format     None     Style     None       Font     Default Font     Size     None                                                                   | ■     B     Z     E     E     E     E     Link       □     □     □     □     □     □     □     □ |                                                                                                    |
|                                                                                                    | Page Properties                                                                                  |                                                                                                    |

#### วิธีการที่ 1 เมื่อคลิกขวาที่ชื่อ Site > New File

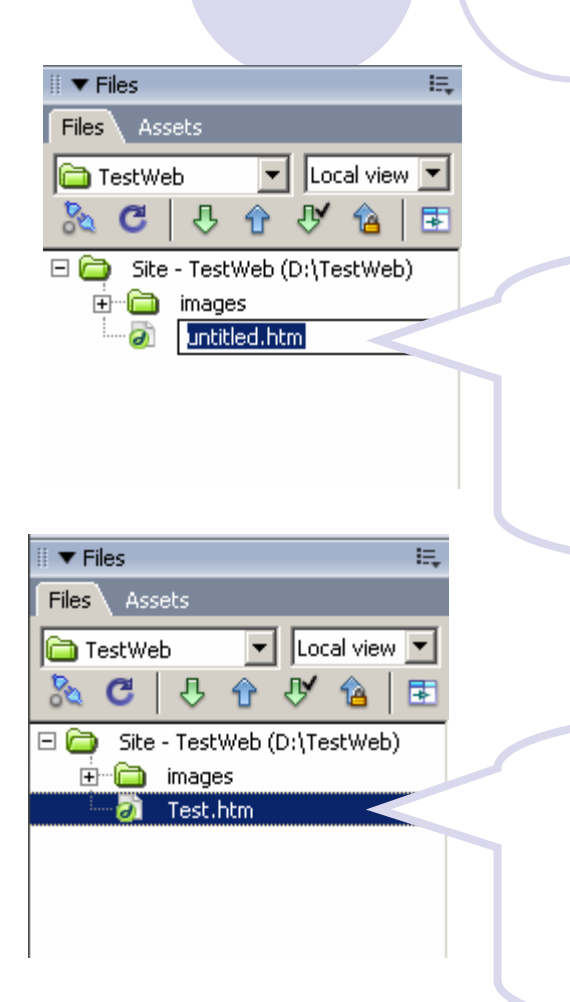

โปรแกรมจะสร้างไฟล์ใหม่ให้ จากนั้นเปลี่ยนชื่อ พร้อมระบุนามสกุลเป็น .htm หรือ .html ก็ได้

จากนั้น double Click ที่ไฟล์ที่สร้างขึ้นเพื่อเริ่มต้น สร้างเว็บเพจตามความต้องการ

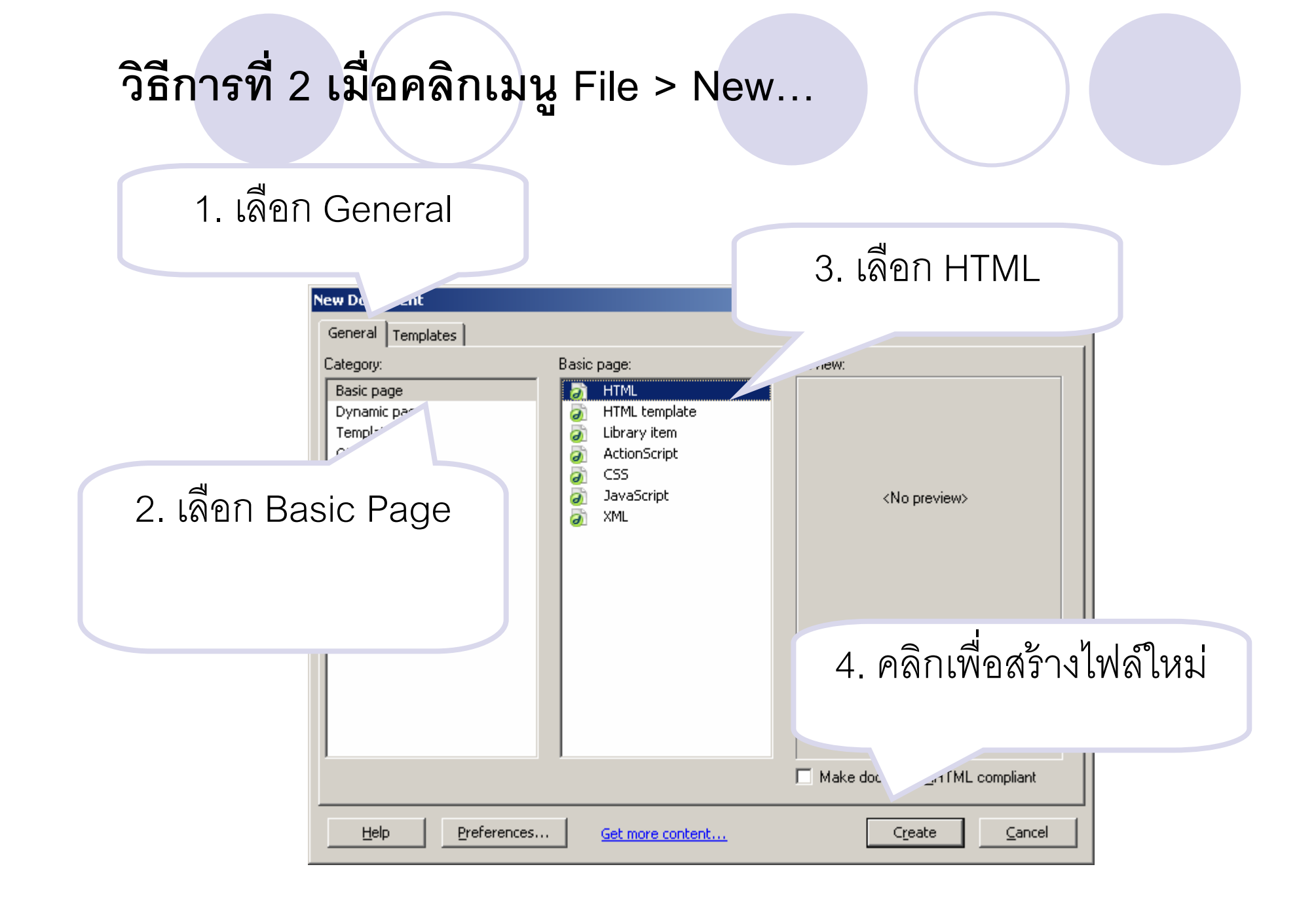

# เครื่องมือพื้นฐานในการใช้งาน

Dreamweaver

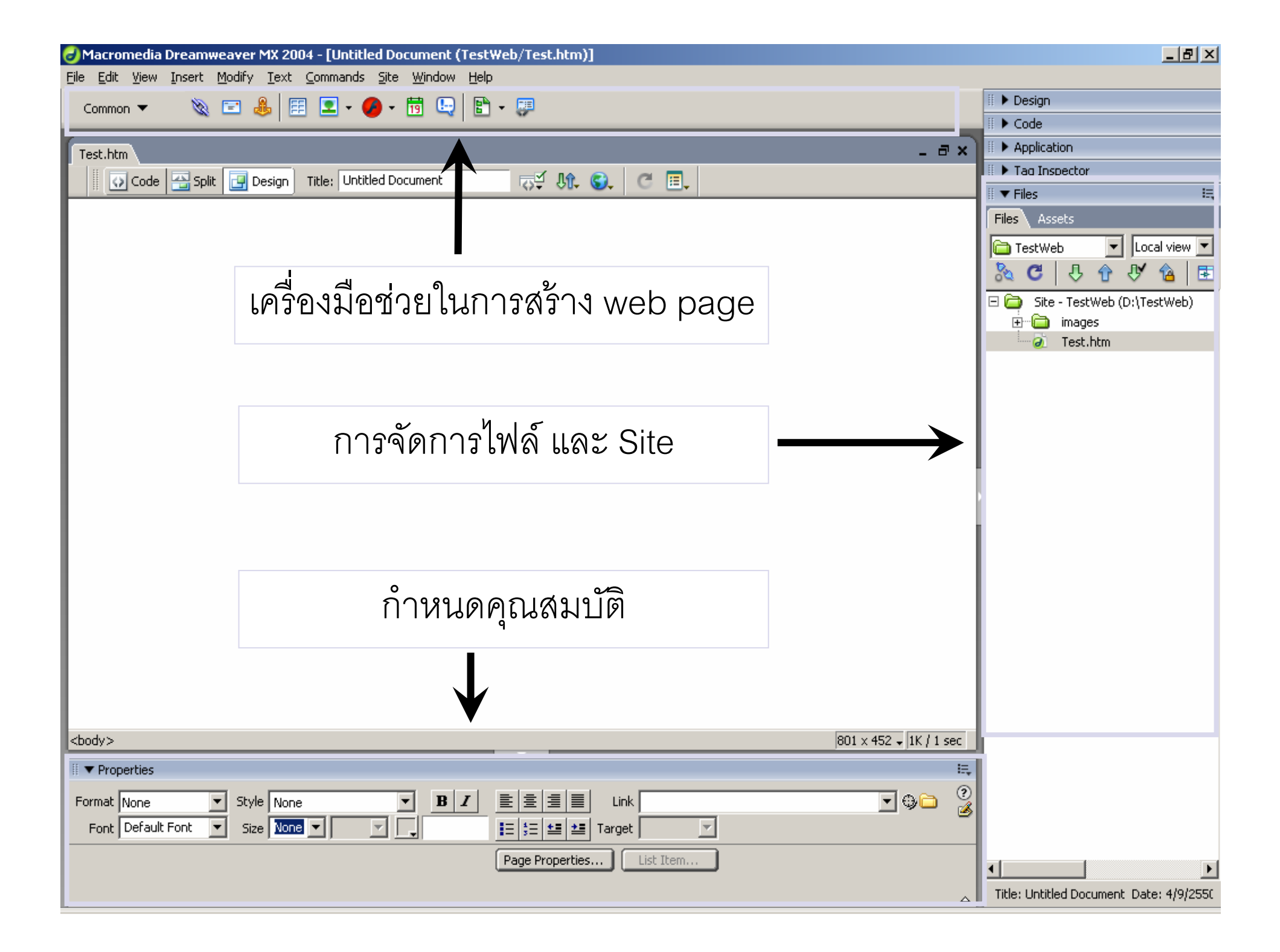

# การปรับแต่งพื้นที่ในการทำงาน

## การปรับแต่งพื้นที่ในการทำงาน

- คลิกปุ่ม "Page Properties" ที่หน้าต่าง Properties Inspector หรือ
- 🕨 คลิกเมนู Modify > Page Properties

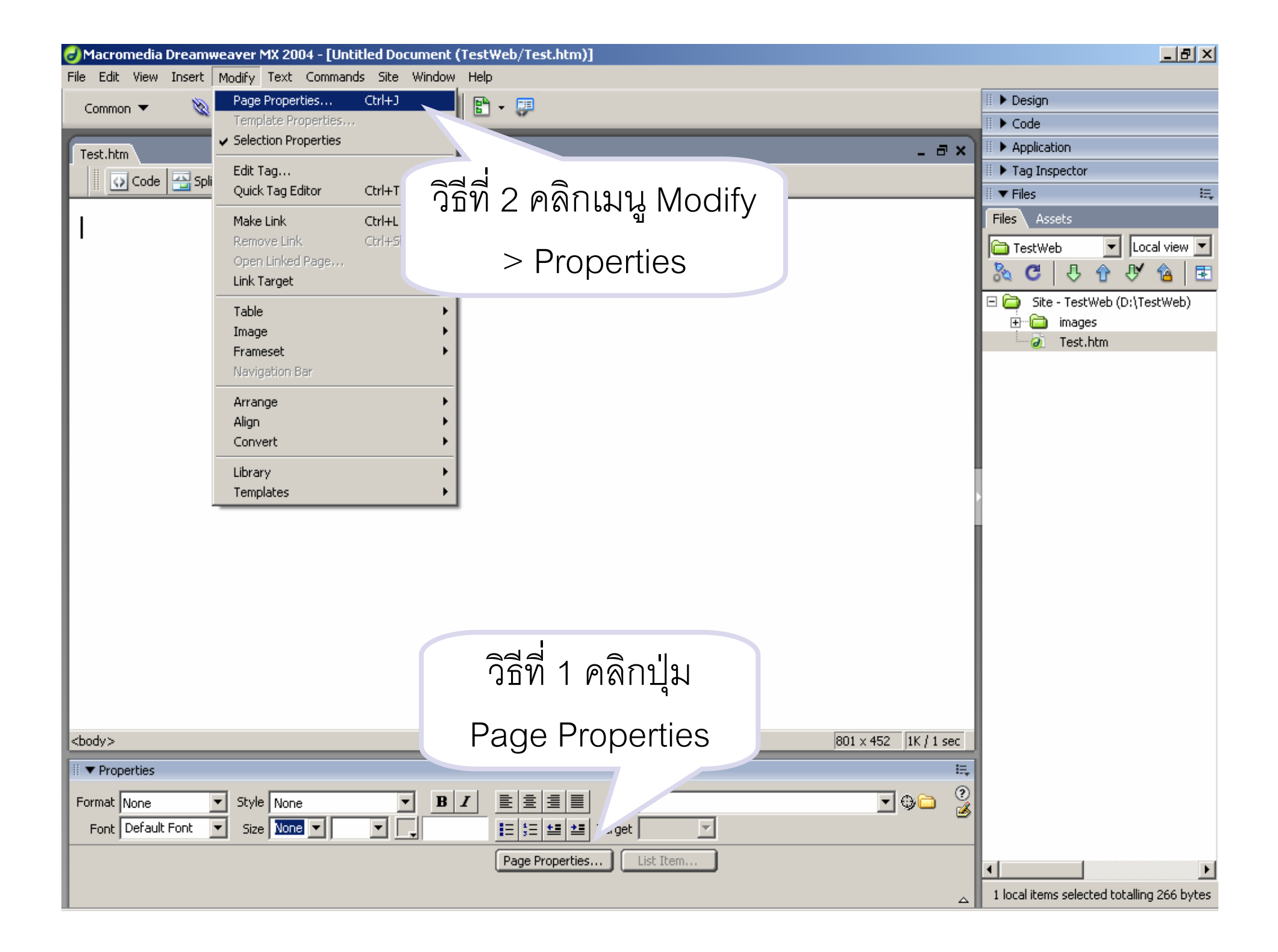

### Appearance จัดรูปแบบหน้าเอกสารเว็บ

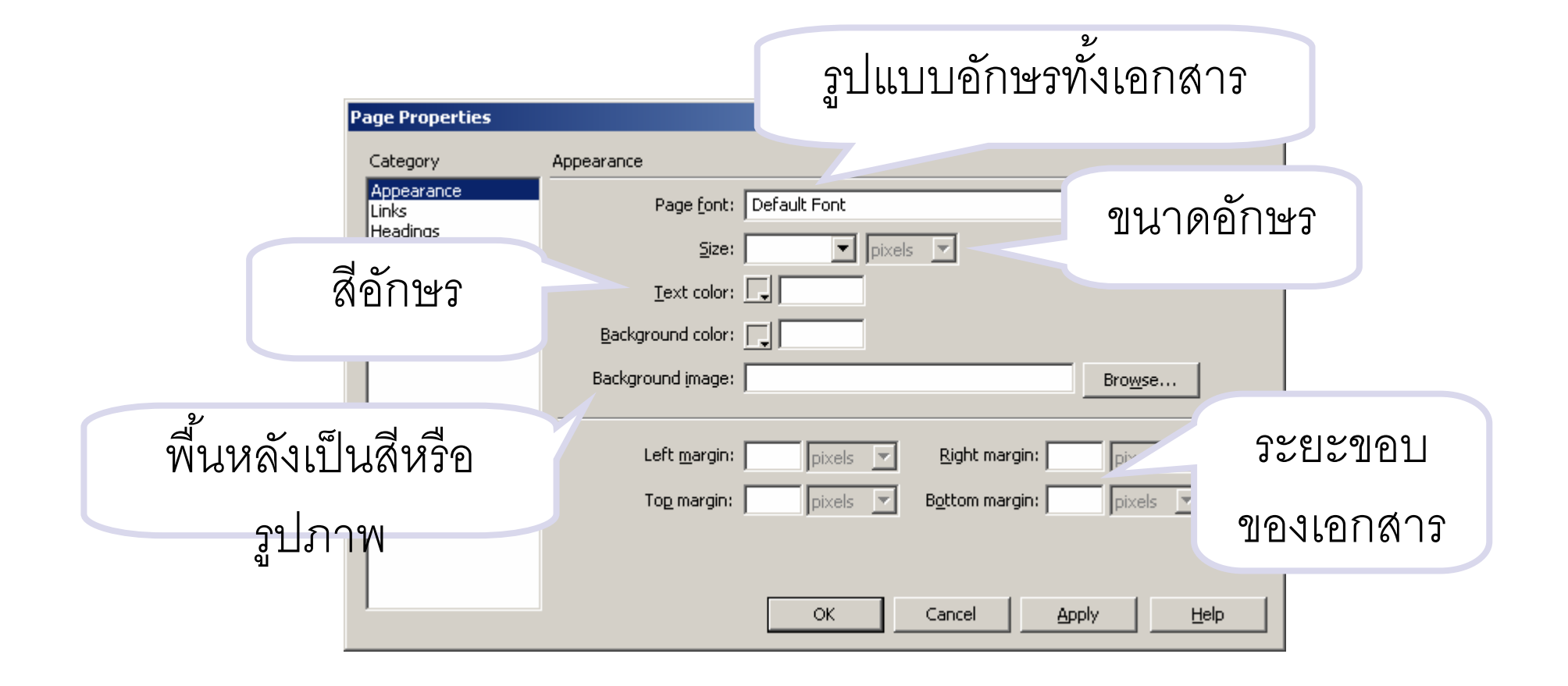

# Links จัดรูปแบบข้อความที่เป็นจุดเชื่อมโยง

|                            | รูปแบบอักษร                              |
|----------------------------|------------------------------------------|
| Page Properties            | ×                                        |
| Category                   | Links                                    |
| Appearance<br>Links        | Link font: (Same as page font) 1121の2うどう |
| Headings<br>Title/Encoding | Size: pixels                             |
| Tracing Image              | Link color: 🕞 Rollover links: 🕞          |
|                            |                                          |
| 801147                     | Underline style: Always underline        |
|                            | รูปแบบเส้น<br>ใต้                        |
| ,                          | OK Cancel <u>Apply</u> <u>H</u> elp      |

## Heading จัดรูปแบบหัวข้อใหญ่

|                                             | รูปแบบอักษร                                        |   |
|---------------------------------------------|----------------------------------------------------|---|
| Page Properties                             |                                                    | × |
| Category                                    | Headings                                           |   |
| Appearance<br>Links                         | Heading <u>f</u> ont: (Same as page font) <b>B</b> |   |
| Headings<br>Title/Encoding<br>Tracing Image | Heading 1: pixels                                  |   |
| In deing Image                              | Heading 2: pixels                                  |   |
| สี่แดงรักม์ดใหม่                            | Heading 3: pixels                                  |   |
| ญฏ.ต/ ห.ว.ฏ.ต เหเกิ                         | Heading <u>4</u> : pixels                          |   |
|                                             | Heading 5: pixels                                  |   |
| แตละขนาด                                    | Heading <u>6</u> : pixels                          |   |
|                                             | OK Cancel Apply Help                               |   |

#### Title/Encoding กำหนด Title Bar และการใช้งานภาษา

|                            | ข้อความที่จะปรากฏที่        |                                     |  |  |
|----------------------------|-----------------------------|-------------------------------------|--|--|
|                            |                             | Title bar                           |  |  |
| Ge Properties              | Title/Encoding              | ×                                   |  |  |
| Appearance<br>Links        |                             | Untitled Document                   |  |  |
| Headings<br>Title/Encoding | Encoding:                   | Western European                    |  |  |
| Fracing Image              | Unicode Normalization Eorm: | None                                |  |  |
|                            | I                           | Include Unicode Signature (R)       |  |  |
|                            | Document folder: D          | D:\TestWeb\ กำหนดเป็น Thai          |  |  |
|                            | Site folder: D              | D:\TestWeb\                         |  |  |
|                            |                             | (Windows)                           |  |  |
|                            |                             | ( ,                                 |  |  |
|                            |                             |                                     |  |  |
|                            |                             | OK Cancel <u>Apply</u> <u>H</u> elp |  |  |

#### การกำหนดการใช้งานภาษาไทย

# ทุกครั้งที่สร้างไฟล์ใหม่ หากต้องการให้สามารถใช้งานภาษาไทย ไปที่เมนู Edit > Preferences > Fonts > Thai

| Preferences                                                                                                    |                                                                                                    | ×                             |
|----------------------------------------------------------------------------------------------------|----------------------------------------------------------------------------------------------------|-------------------------------|
| Category                                                                                                    | Fonts                                                                                                    |                               |
| General<br>Accessibility<br>Code Coloring<br>Code Format<br>Code Hints<br>Code Rewriting<br>CSS Styles<br>File Types / Editors<br>Forts | Eont settings: Hebrew<br>Greek<br>Cyrillic<br>Central European<br>Arabic<br>Tha<br>Japanese<br>Chinese Simplified<br>Korean | 2. เลือก Thai                 |
| invisible Elements<br>vers                                                                                                    |                                                                                                    |                               |
| 1. เลือก Fonts                                                                                                    | Proportional font: Cordia New                                                                                               | 3. เลอกรูปแบบ<br>และขนาดอักษร |
|                                                                                                    | OK Cancel                                                                                                    | Help                          |
|                                                                                                    |                                                                                                    |                               |

การกำหนดการใช้งานภาษาไทย

ไปที่ Edit > Preferences > New Document > Default Encoding > Thai (Windows)

#### <u>ตัวอย่างไทย</u> <u>ตัวอย่าง UTF-8</u>

| P           | references                                                                                                    |                                                                                                    |                                                                                                    | ×               |                             |  |
|-------------|----------------------------------------------------------------------------------------------------|----------------------------------------------------------------------------------------------------|----------------------------------------------------------------------------------------------------|-----------------|-----------------------------|--|
|             | Category                                                                                                    | New Document                                                                                                    |                                                                                                    |                 |                             |  |
|             | General<br>Accessibility<br>Code Coloring<br>Code Format<br>Code Hints<br>Code Rewriting<br>CSS Styles<br>File Types / Editors<br>Fonts<br>Highlighting<br>Invisible Elements<br>Layour<br>Mode<br>Mode<br>Typ/Paste | Default document <u>type:</u><br>Default <u>e</u> xtension:<br><u>D</u> efault encoding:<br>Unicode Normalization <u>F</u> orm: | HTML  HTML  You can change the default extension in the document type XML file.  Thai (Windows)  None  Include Unicode Signature (BOM) | 2. l            | เ<br>เลือก Thai<br>/indows) |  |
| 1. เลือก Ne | W                                                                                                    |                                                                                                    | ✓ Show New Document dialog box on Control+N Make document XHTML compliant                                                              |                 |                             |  |
| Documen     | t                                                                                                    |                                                                                                    |                                                                                                    |                 |                             |  |
|             |                                                                                                    |                                                                                                    | OK Canc                                                                                                    | el <u>H</u> elp |                             |  |

#### เครื่องมือในการจัดการตัวอักษร

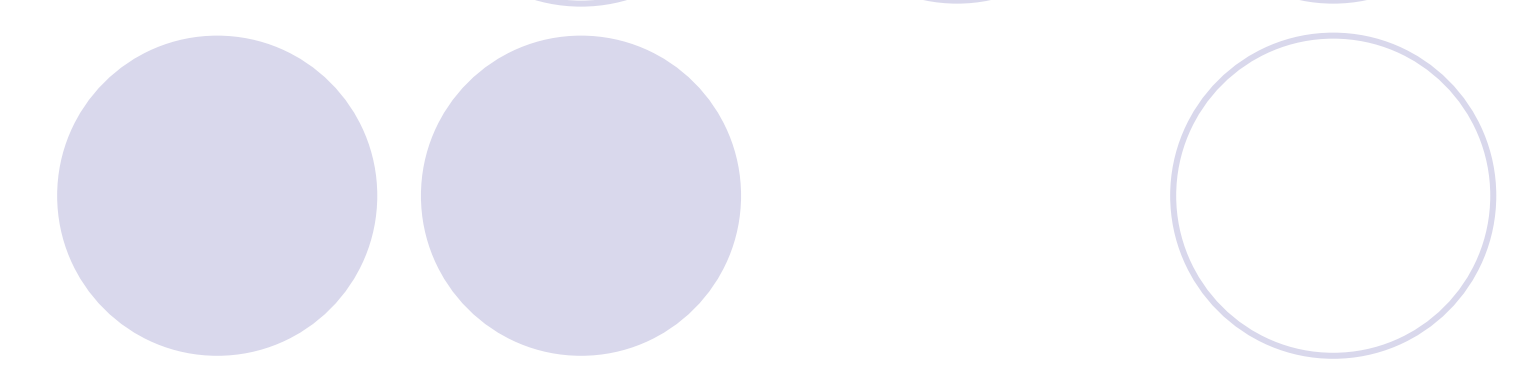

3 5 2 1 4 E. Prop. ? \*\* BI • --**E E E E** Style None Format None -Link Font Default Font Size None 🔻 -E 3∃ ±≣ ±≣ Target Page Properties... 10 8 6 7 9 ตัวอย่าง การจัดตัวอักษร

- 1 กำหนดรูปแบบของหัวข้อ
- 2 กำหนดรูปแบบตาม Style Sheet
- 3. กำหนดตัวหนา ตัวเอียง

- 6. กำหนดรูปแบบอักษร
- 7. กำหนดขนาดอักษร
- 8. กำหนดสี่อักษร
- 4. กำหนดการจัดวางแนวของข้อความ
   9. จัดรูปแบบหน้ากระดาษ
   5. กำหนดการเชื่อมโยงด้วยข้อความ
   10. การใส่ลำดับหัวข้อย่อยและย่อหน้า

\*\* ก่อนจัดรูปแบบข้อความจะต้องเลือกข้อความที่ต้องการจัดรูปแบบก่อนเสมอ \*\*

# เครื่องมือพื้นฐานในการสร้างเว็บเพจ

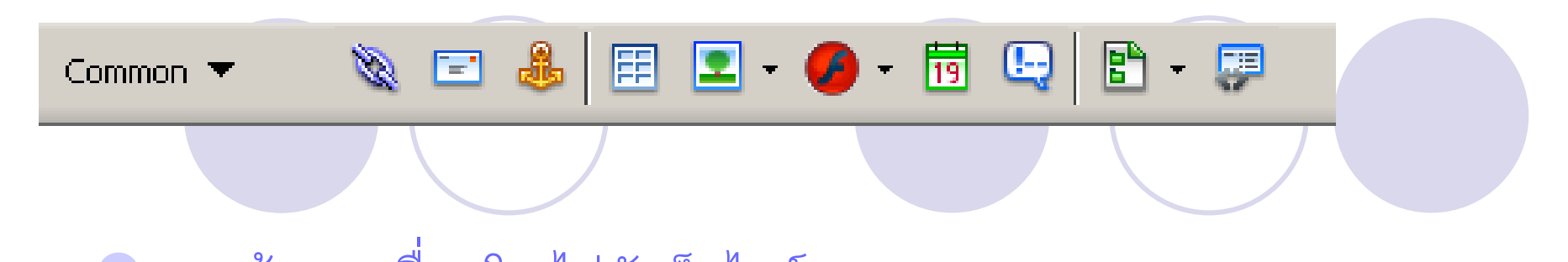

- <u>การสร้างจุดเชื่อมโยงไปยังเว็บไซต์</u>
   การสร้างจุดเชื่อมโยงไปยังอีเมลล์
   การตั้งชื่อตำแหน่งต่าง ๆ ในหน้าเว็บ
- 🗖 การแทรกตาราง
- 🗖 การแทรกรูปภาพ
- การแทรกไฟล์ประเภท Shock Wave
- การแทรกวันที่
- การแทรก comment
- การสร้าง Template

# เครื่องมือในการจัดการรูปภาพ

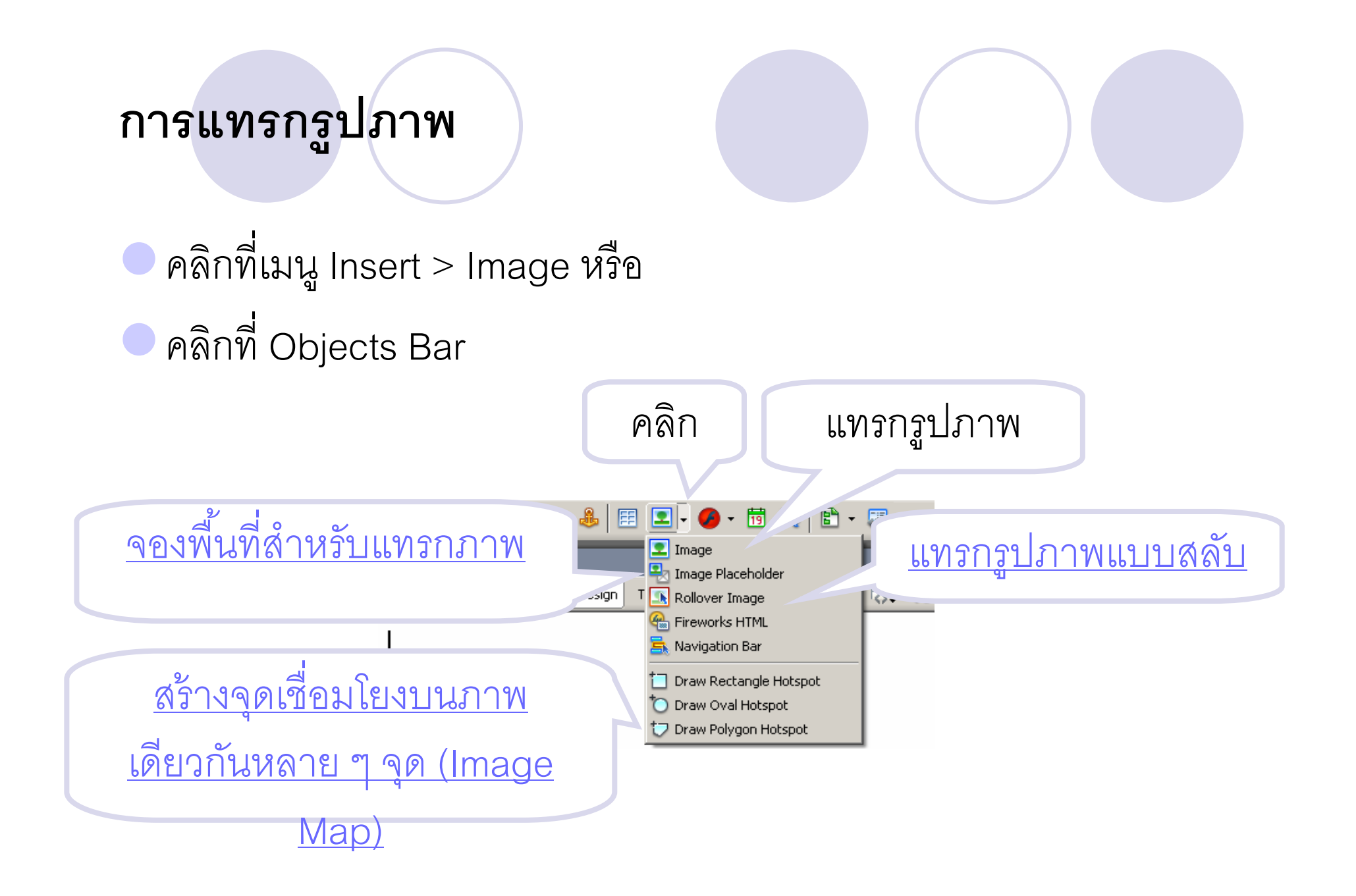

# เครื่องมือในการปรับแต่งรูปภาพ (properties)

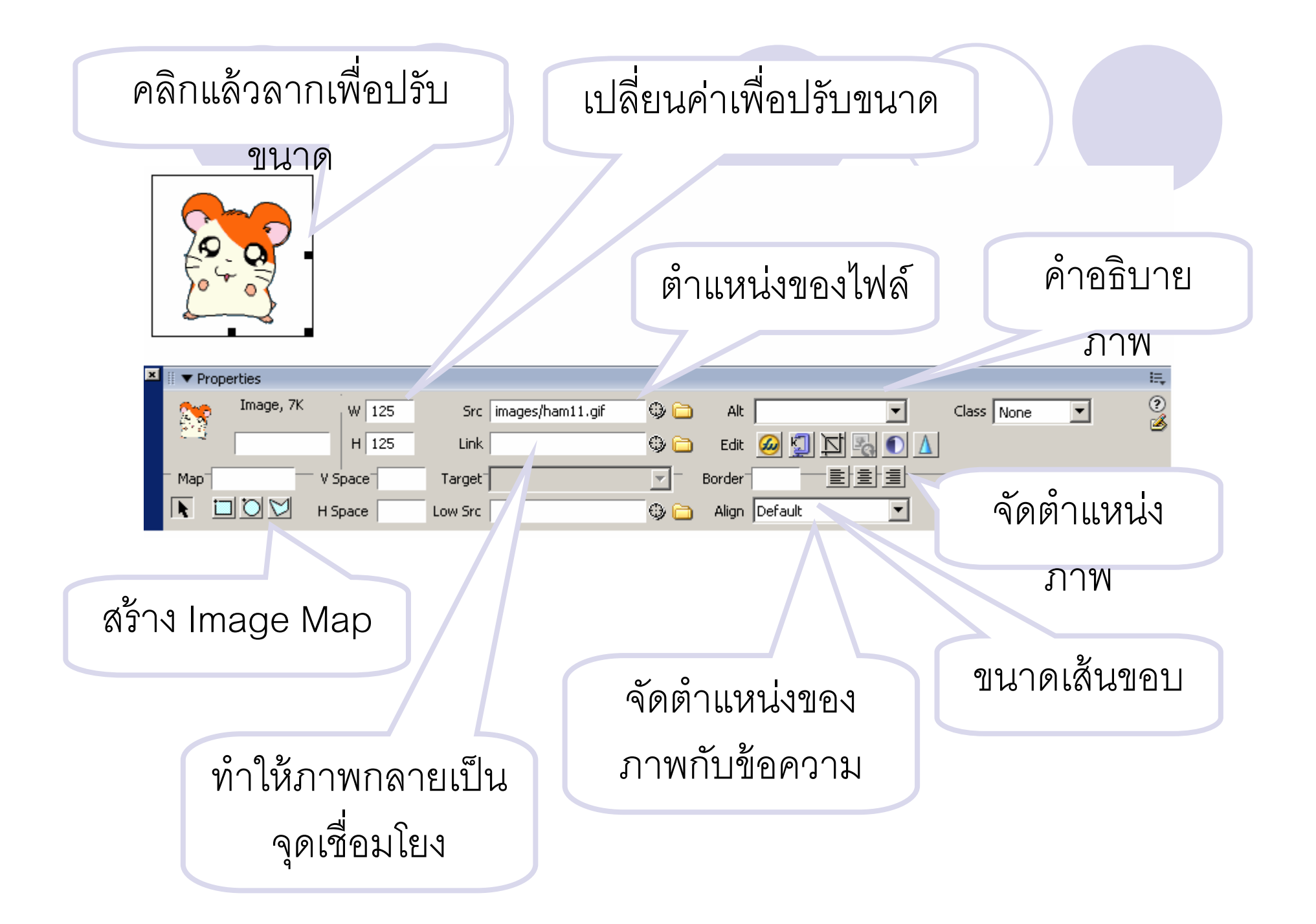

# การดูผลลัพธ์ทาง Web Browser

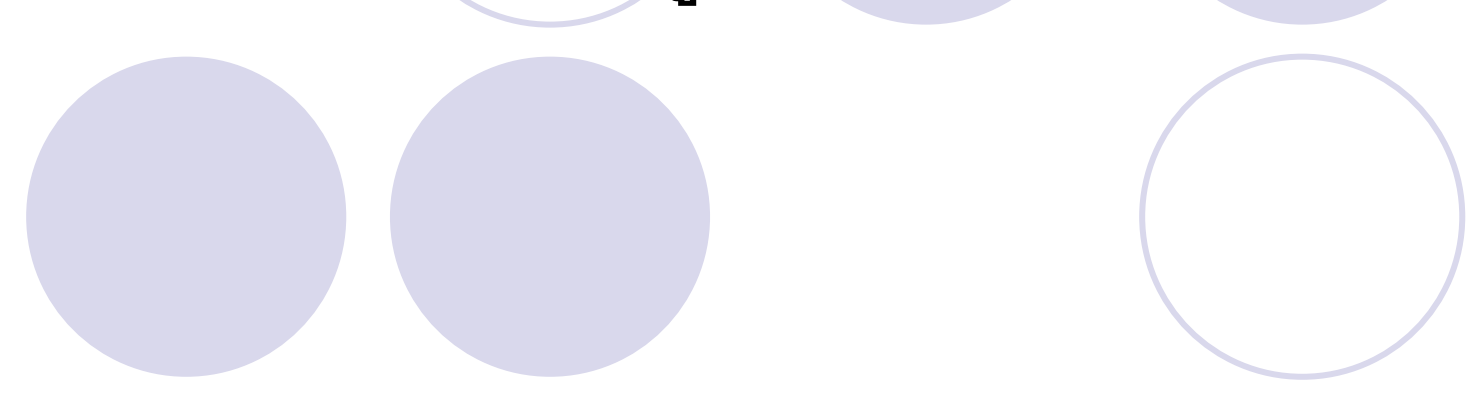

#### การดูผลลัพธ์ทางเว็บเบราเซอร์

เมื่อสร้างหน้าเว็บเพจเสร็จเรียบร้อยสามารถดูผลลัพธ์ได้จาก Web Browser โดย

คลิกเมนู File > Preview in Browser > iexplore
 หรือคลิกที่ปุ่ม S. ที่ tool bar > Preview in iexplore
 หรือ กดปุ่ม F12 ที่คีย์บอร์ด

| Macromedia Dreamweaver MX 200                         | 4 - [Untitled Document (TestWeb/test1.htm*)]   |                                         |
|-------------------------------------------------------|------------------------------------------------|-----------------------------------------|
| File Edit View Insert Modify Text                     | Commands Site Window Help                      |                                         |
| New Ctrl+N                                            | ] - 💋 - 🛗 🕒 🖹 - 💷                              | II 🕨 Design                             |
| Open Ctrl+O                                           |                                                | III > Code                              |
| Open Recent                                           | •                                              |                                         |
| Close Ctrl+W                                          | Untitled Document 🔜 🎼 🔗                        | ก็ลี่ที่ ว                              |
| Close All Ctrl+Shift+W                                |                                                |                                         |
| Childs                                                |                                                |                                         |
| Save Ac Critsbift±S                                   | Edit Browser List                              | TestWeb                                 |
| Save All                                              |                                                |                                         |
| Save to Remote Server                                 |                                                |                                         |
| Save as Template                                      | 5.4.3                                          | Site - TestWeb (D:\TestWeb)             |
| Revert                                                |                                                | transport                               |
| Print Code Ctrl+P                                     |                                                | est htm                                 |
|                                                       | Walailak University                            |                                         |
| Import                                                |                                                |                                         |
| Copyert                                               |                                                |                                         |
|                                                       |                                                |                                         |
| Preview in Browser                                    | iexplore F12                                   |                                         |
| Check Page<br>Design Notes                            | Edit Browser List                              |                                         |
| Design Notes                                          |                                                |                                         |
| Exit Ctrl+Q                                           |                                                |                                         |
|                                                       |                                                |                                         |
|                                                       |                                                |                                         |
|                                                       |                                                |                                         |
|                                                       |                                                |                                         |
|                                                       |                                                |                                         |
|                                                       |                                                |                                         |
|                                                       |                                                |                                         |
|                                                       |                                                |                                         |
| <body> <div> <span.style1></span.style1></div></body> |                                                | 801 × 452 - 7K / 1 sec                  |
| II T Properties                                       |                                                | i=                                      |
|                                                       |                                                |                                         |
| Format None Style                                     | /le1B_Z_≣∃≣Link                                |                                         |
| Font microsoft Sans 💌 Size 24                         | ▼ pixels ▼ ↓ ↓ ↓ ↓ ↓ ↓ ↓ ↓ ↓ ↓ ↓ ↓ ↓ ↓ ↓ ↓ ↓ ↓ |                                         |
|                                                       | Page Properties                                |                                         |
|                                                       |                                                |                                         |
|                                                       |                                                | Title: Untitled Document Date: 4/9/2550 |

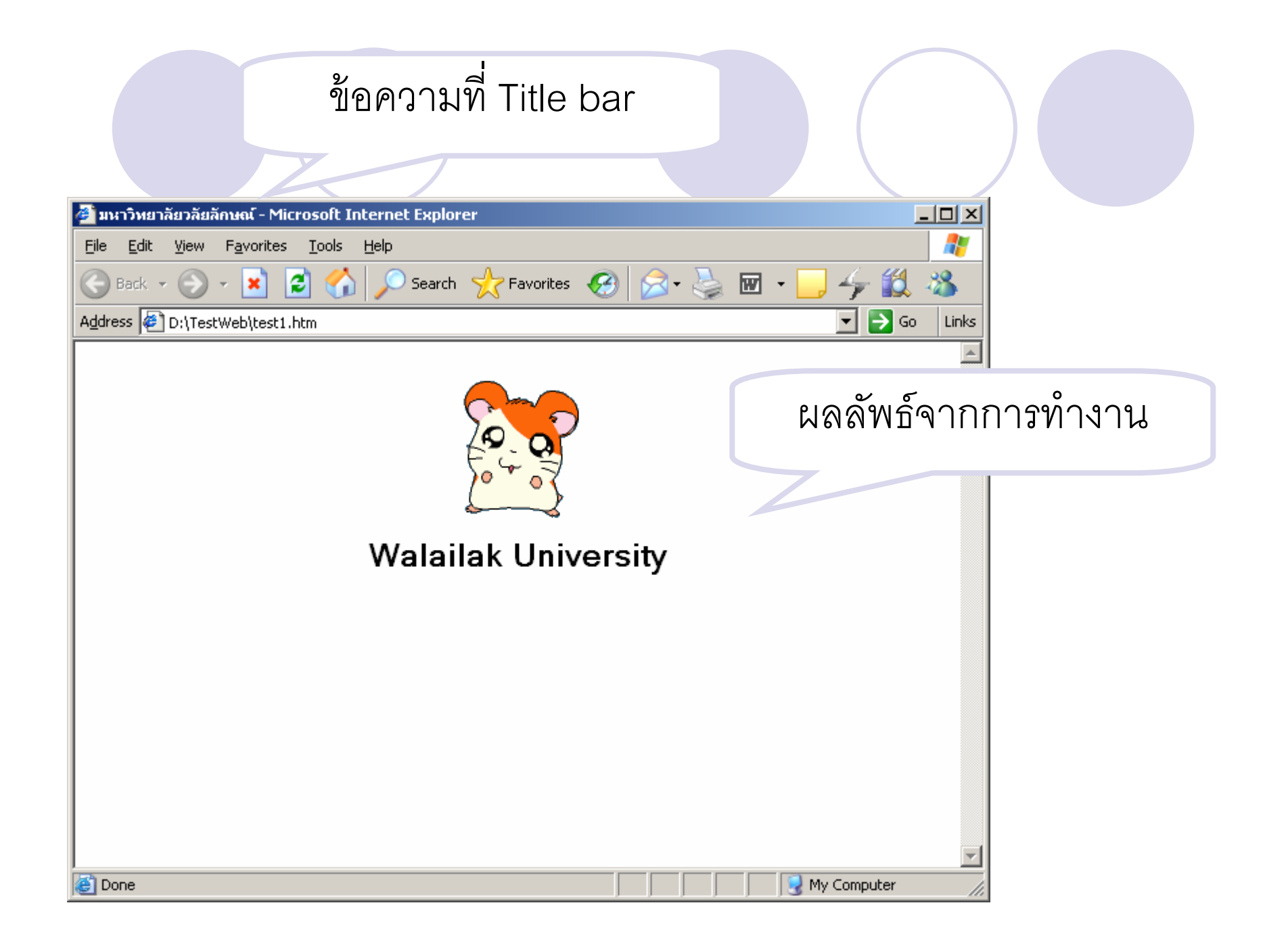

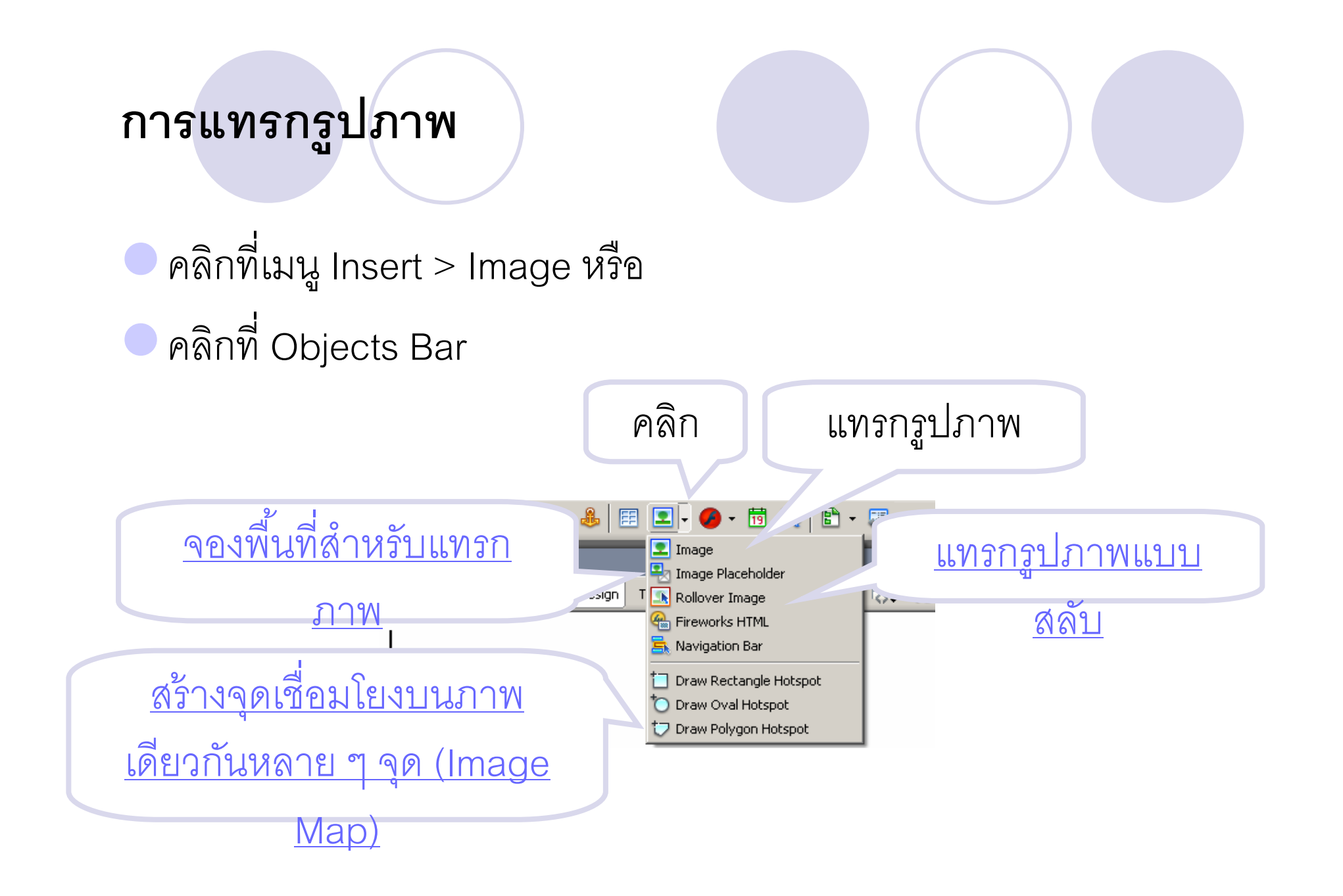

#### การสลับรูปภาพเชื่อมโยงด้วย Rollover Image

เป็นเทคนิคที่ช่วยเพิ่มความน่าสนใจให้กับเว็บเพจ โดยการทำให้ภาพเปลี่ยนเป็น ภาพอื่นเมื่อเลื่อนเมาส์มาที่รูปภาพที่เป็นจุดเชื่อม และเมื่อเลื่อนเมาส์ออก จะ กลับคืนเป็นภาพเดิม

ที่แท็บ common คลิกไอคอน แล้วคลิกเลือก Rollover Image หรือ
 ที่เมนู Insert > Image Objects > Rollover Image

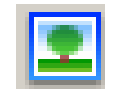

<u>ตัวอย่าง Rollover Image</u>

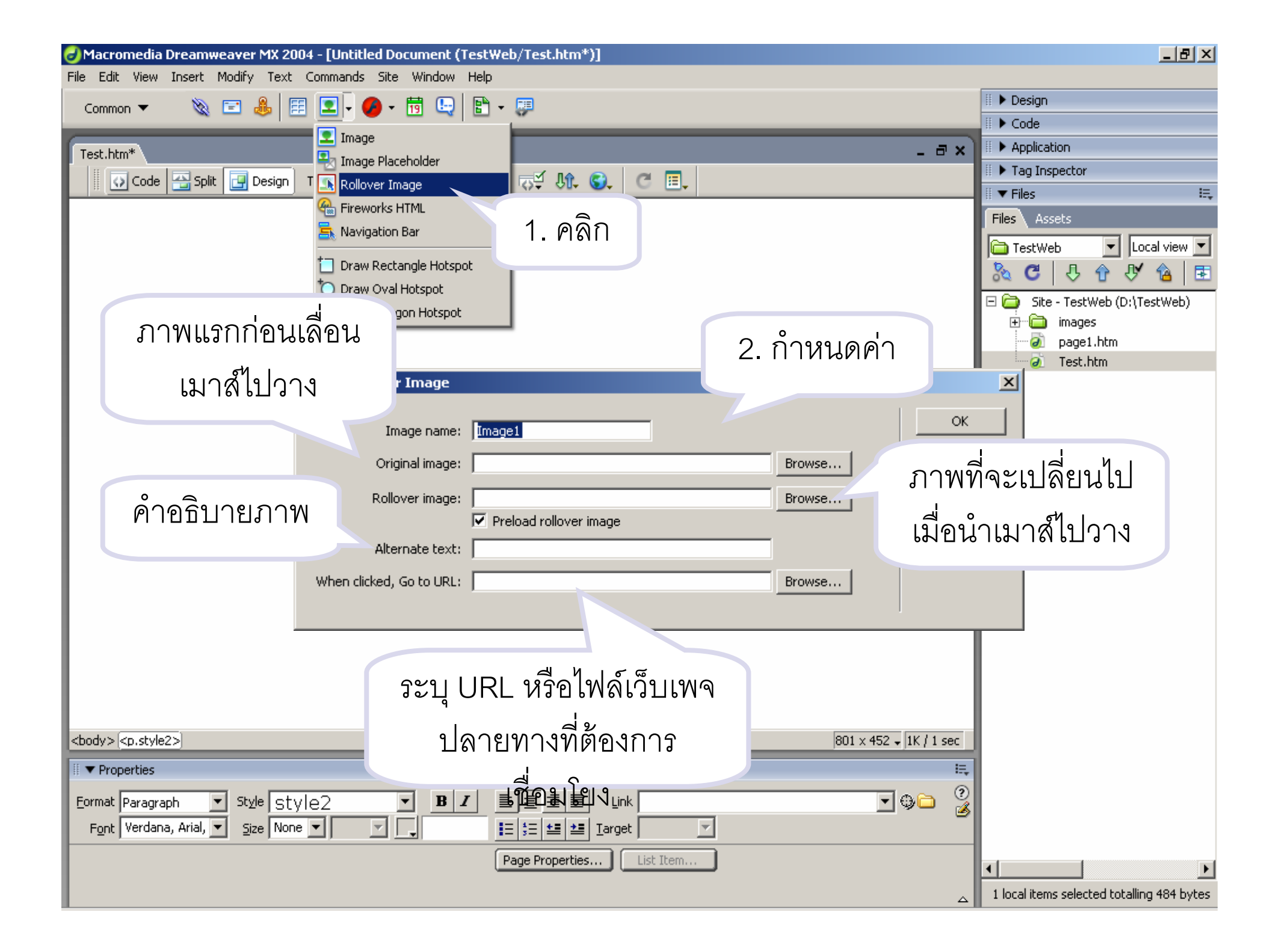
# การสร้าง Image Map เพื่อการเชื่อมโยง

- เป็นการใช้งานรูปภาพเพื่อสร้างจุดเชื่อมโยงหลายจุดภายในรูปภาพเดียวกัน
- คลิกไอคอน เลือกรูปแบบ Map ที่ต้องการ หรือ
- ที่ Properties Inspector คลิกเลือกรูปแบบ Map ที่ต้องการ
- จากนั้นน้ำมาวาดบนภาพในบริเวณที่ต้องการ แล้วกำหนดการเชื่อมโยงของ Map ที่วาดไว้

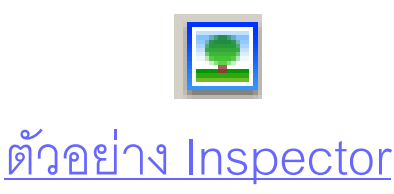

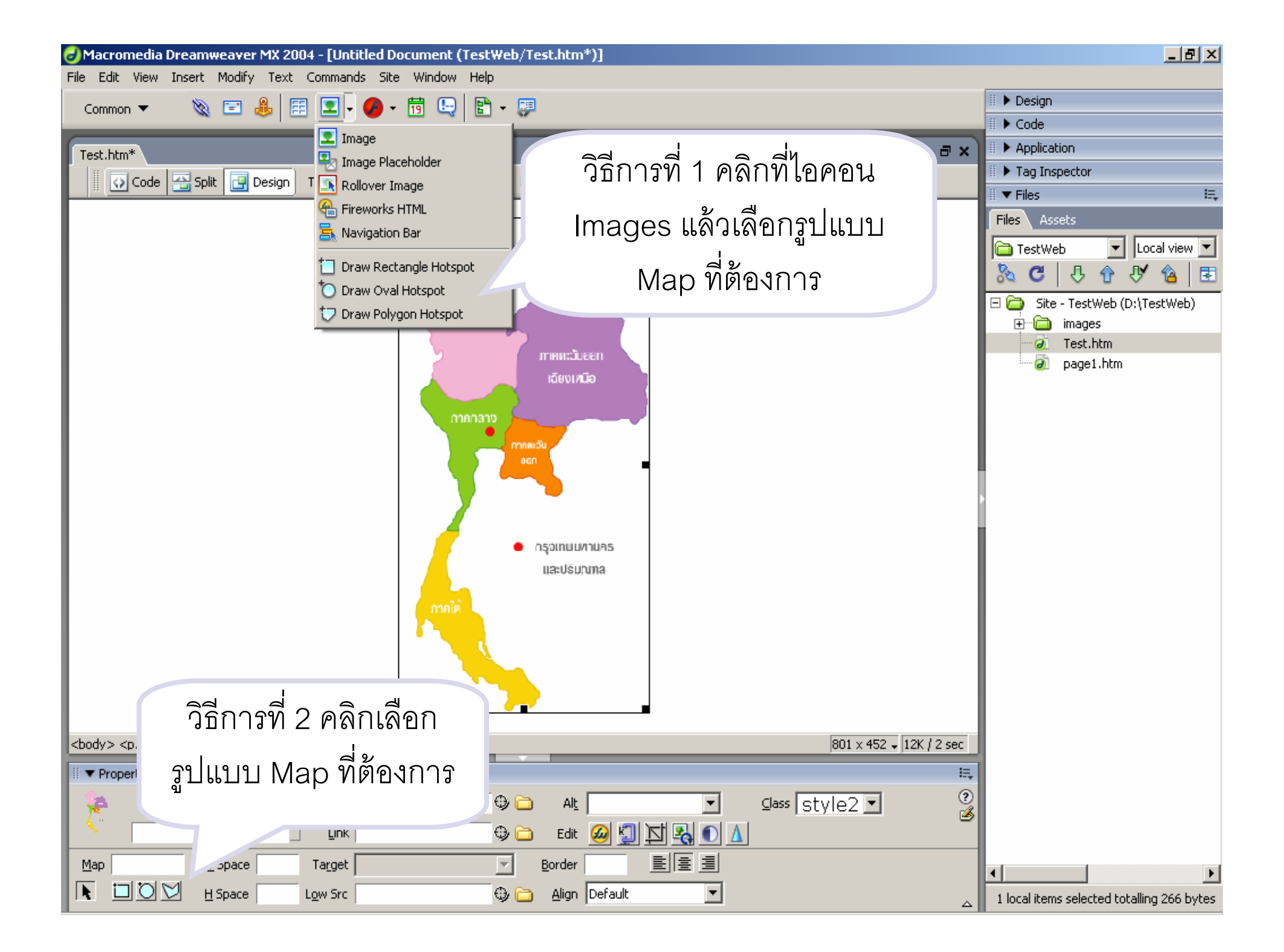

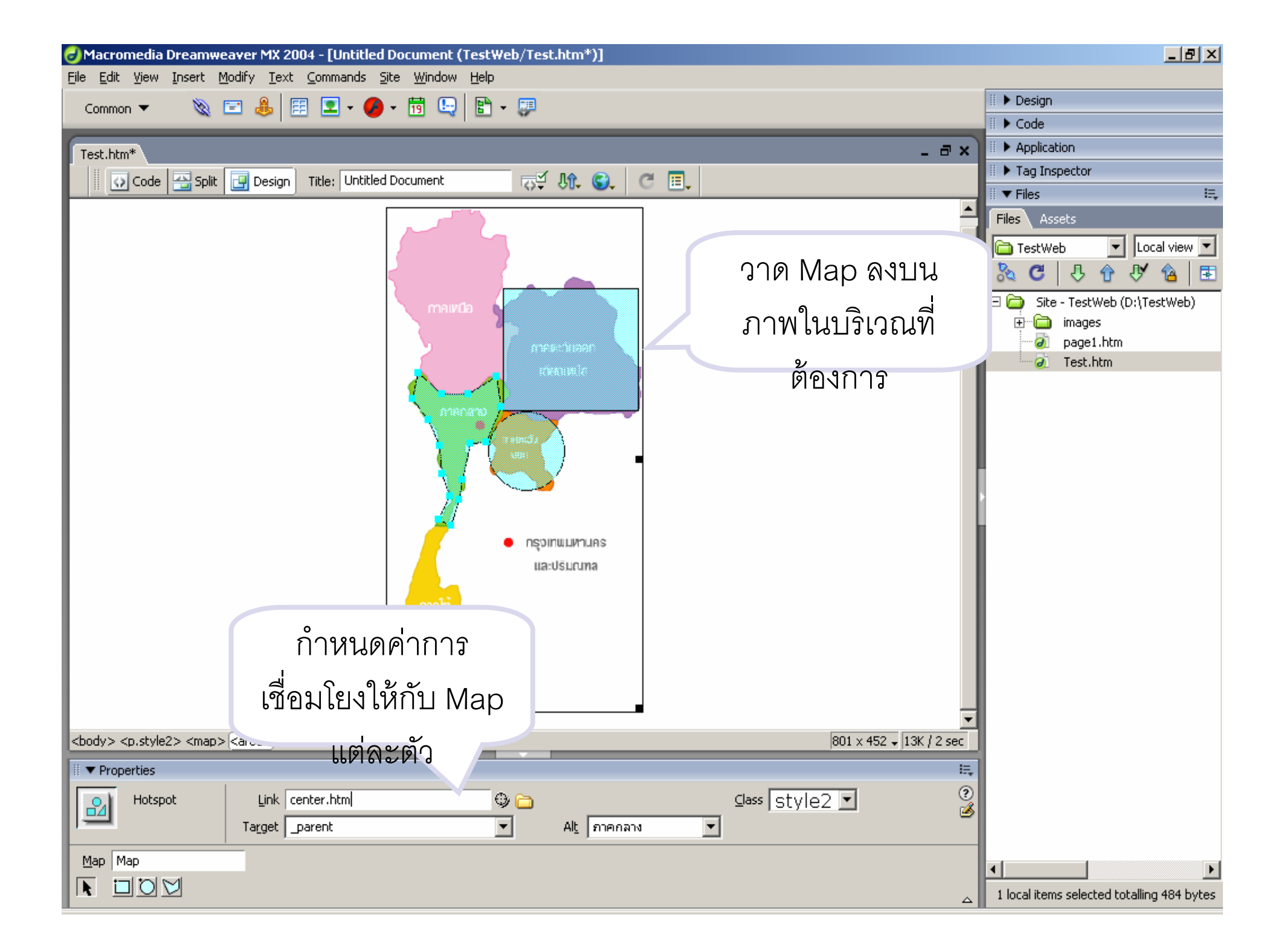

# เครื่องมือในการปรับแต่งรูปภาพ (properties)

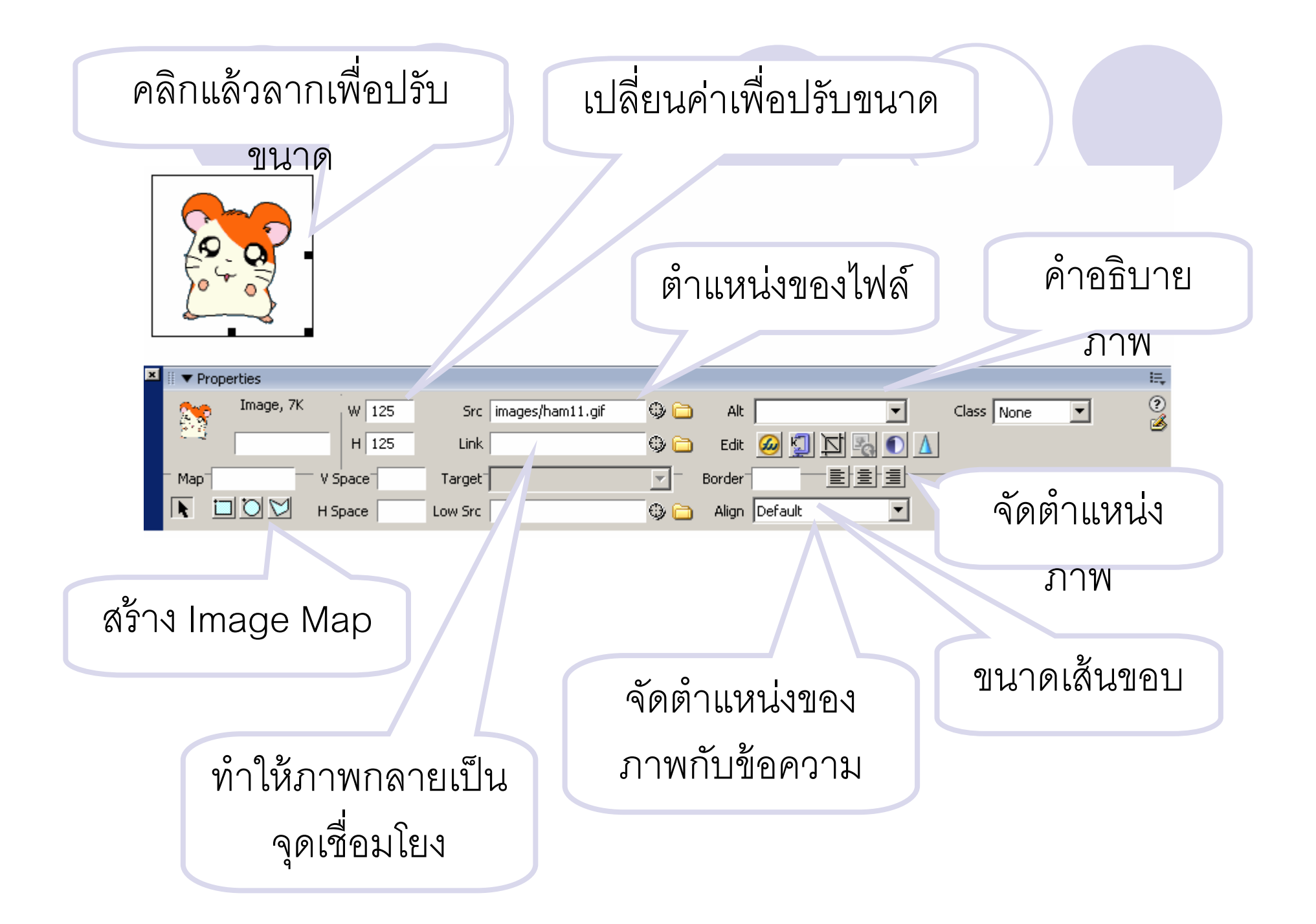

| Macromedia Dreamweaver MX 200                         | 4 - [Untitled Document (TestWeb/test1.htm*)]   |                                                                                                    |
|-------------------------------------------------------|------------------------------------------------|----------------------------------------------------------------------------------------------------|
| File Edit View Insert Modify Text                     | Commands Site Window Help                      |                                                                                                    |
| New Ctrl+N                                            | ] - 💋 - 📅 🕒   🖹 - 💷                            | II 🕨 Design                                                                                                    |
| Open Ctrl+O                                           |                                                | III > Code                                                                                                    |
| Open Recent                                           | •                                              |                                                                                                    |
| Close Ctrl+W                                          |                                                | ก็ลี่ที่ ว                                                                                                    |
| Close All Ctrl+Shift+W                                |                                                | a The second second sec |
|                                                       |                                                |                                                                                                    |
| Save Ac Ctrl+S                                        | Edit Browser List                              | TestWeb                                                                                                    |
| Save All                                              |                                                |                                                                                                    |
| Save to Remote Server                                 |                                                |                                                                                                    |
| Save as Template                                      | 5.43                                           | 🖃 🦾 Site - TestWeb (D:\TestWeb)                                                                                                    |
| Revert                                                |                                                | terri images                                                                                                    |
| Print Code Ctrl+P                                     |                                                | esti htm                                                                                                    |
|                                                       | Walajlak University                            | Countries and a second second se                                                                                                    |
| Import                                                |                                                |                                                                                                    |
| Copyert                                               |                                                |                                                                                                    |
|                                                       |                                                |                                                                                                    |
| Preview in Browser                                    | iexplore F12                                   |                                                                                                    |
| Check Page                                            | Edit Browser List                              |                                                                                                    |
| Design Notes                                          |                                                |                                                                                                    |
| Exit Ctrl+Q                                           |                                                |                                                                                                    |
|                                                       |                                                |                                                                                                    |
|                                                       |                                                |                                                                                                    |
|                                                       |                                                |                                                                                                    |
|                                                       |                                                |                                                                                                    |
|                                                       |                                                |                                                                                                    |
|                                                       |                                                |                                                                                                    |
|                                                       |                                                |                                                                                                    |
|                                                       |                                                |                                                                                                    |
| <body> <div> <span.style1></span.style1></div></body> |                                                | 801 × 452 - 7K / 1 sec                                                                                                    |
| III ▼ Properties                                      |                                                | i=                                                                                                    |
|                                                       |                                                |                                                                                                    |
| Format None Style Style                               |                                                | <u>_</u> ⊕                                                                                                    |
| Font microsoft Sans 💌 Size 24                         | ▼ pixels ▼ ↓ ↓ ↓ ↓ ↓ ↓ ↓ ↓ ↓ ↓ ↓ ↓ ↓ ↓ ↓ ↓ ↓ ↓ |                                                                                                    |
|                                                       | Page Properties List Them                      |                                                                                                    |
|                                                       | [rdgorroperdesin] [List termin]                |                                                                                                    |
|                                                       |                                                | Title: Untitled Document Date: 4/9/2550                                                                                                    |

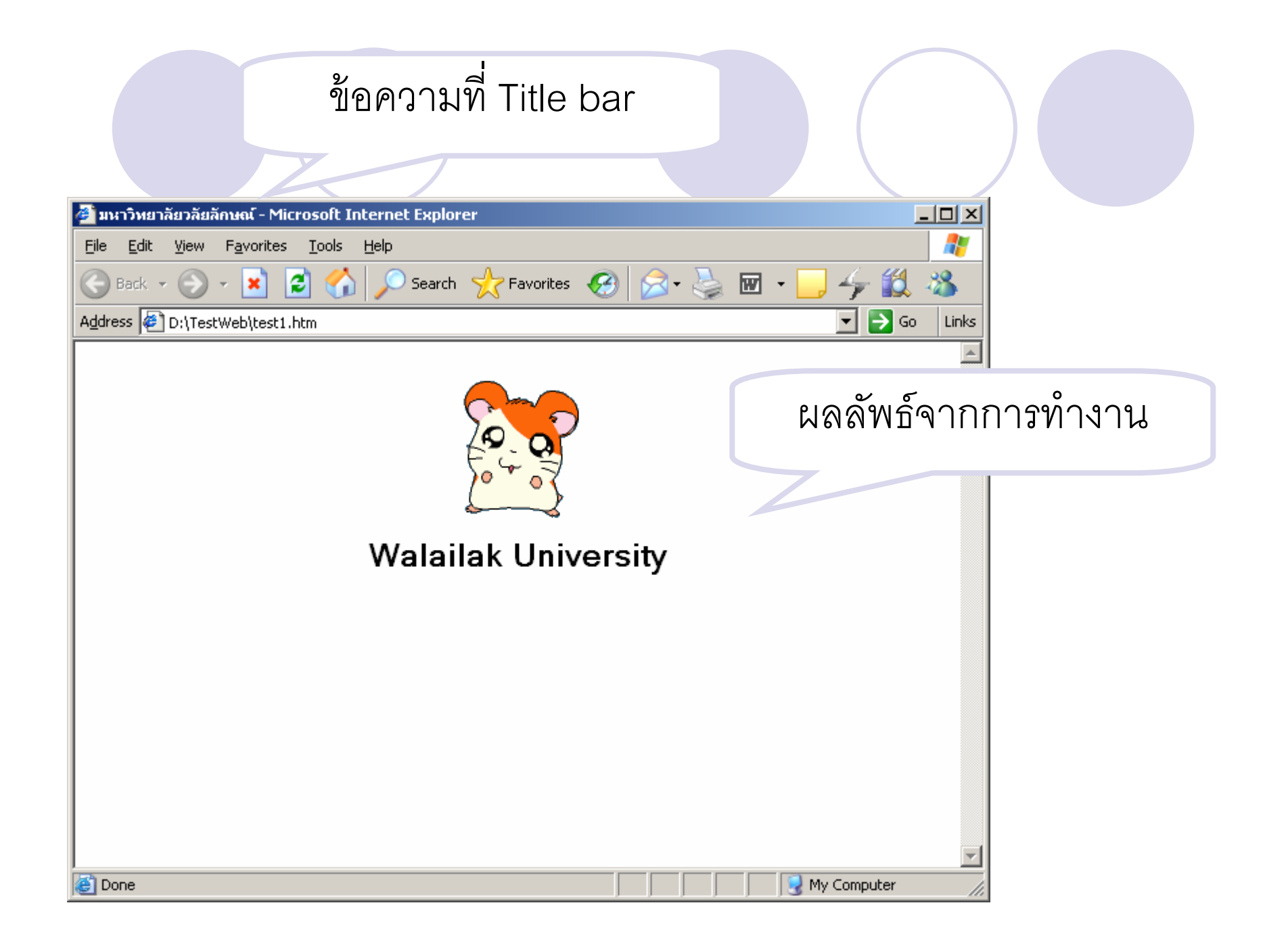

การแทรกตารางและการจัดรูปแบบตาราง

ตัวอย่าง การแสดงผล

<u>ตัวอย่าง เบื้องหลังการแสดงผล</u>

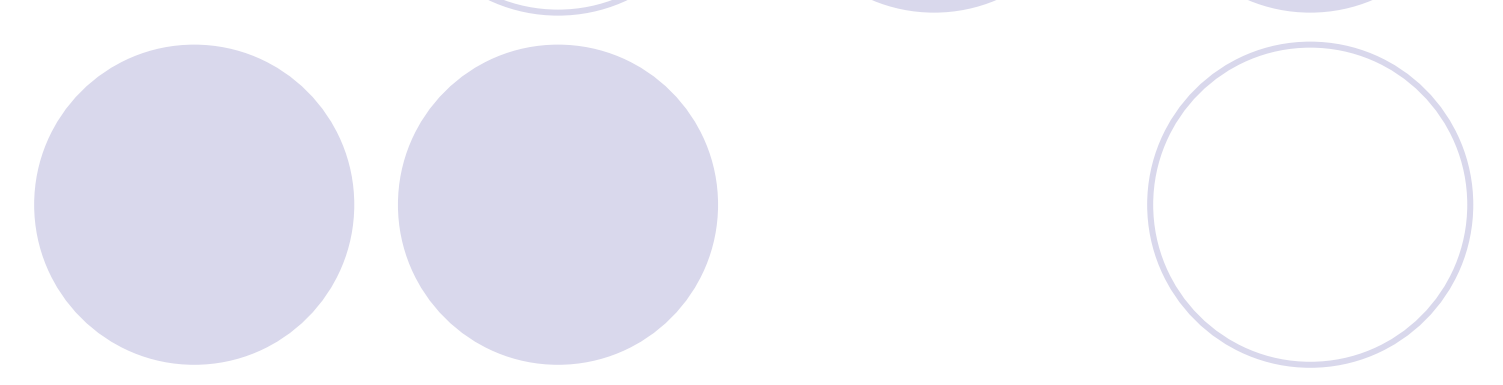

#### การแทรกตาราง

คลิกเมนู Insert > table หรือ
 คลิกที่ Objects bar

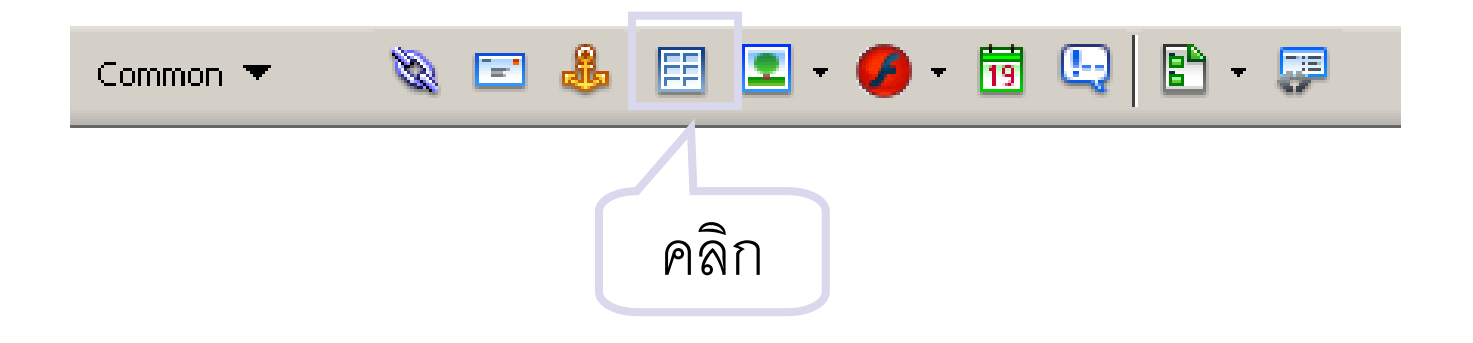

|        |              | ระบุจำนวนแถวแล<br>คอลัมน์ที่ต้องการ                  | าะ<br>ร             |
|--------|--------------|------------------------------------------------------|---------------------|
|        | ขนาดเส้า     |                                                      |                     |
|        | ขอบ          | Rows:   Columns:   1     Table width:   100   pixels | ความกว้าง           |
| វិះខ្ល | ะห่างระหว่าง | Border thickness: 0 pixels                           |                     |
|        | เซลล์        | Cell spacing: 0                                      | ระยะห่างระหว่าง     |
|        |              |                                                      | ข้อความกับขอบ       |
| กำหน   | เดลักษณะ     |                                                      |                     |
| ของ    | ห้วตาราง     | Accessibility                                        | กำหนดข้อความ        |
|        |              | Align caption: default                               | คลิบายตาราง         |
| ବଁଜା   | ตำแหน่ง      | Summary:                                             |                     |
| คำอธิ  | บายตาราง     | Help                                                 | cancel กำหนดข้อสรุป |
|        | ସ            | <u>ขัวอย่าง การสร้างตาราง</u>                        | ของตาราง            |

### การจัดการกับตาราง

 หากต้องการจัดการกับตารางเกี่ยวกับการแทรก การลบ การผสาน หรือ การแยกแถว/คอลัมน์ สามารถทำได้โดย
 คลิกเลือกเซลล์ จากนั้นไปที่เมนู Modify > Table

(ตัวอย่างสร้างตารางใหม่ และมีการซ้อนตาราง)

| 🥑 Macromedia Dreamw         | veaver MX 2004 - [มหาวิทย                | าลัยวลัยลักษณ์ | (TestWeb/test1.htm*)]                                                                                            |                   |                          | <u>_ 8 ×</u>                               |
|-----------------------------|------------------------------------------|----------------|----------------------------------------------------------------------------------------------------|-------------------|--------------------------|--------------------------------------------|
| File Edit vt                | Modify Text Commands                     | Site Window    | Help                                                                                                    |                   |                          |                                            |
| Common 1                    | Page Properties Cti                      | rl+J           | 🗈 • 💷                                                                                                    |                   |                          | 🗄 🕨 Design                                 |
|                             | Template Properties                      |                | - •                                                                                                    |                   |                          | II 🕨 Code                                  |
| test1.htm*                  | <ul> <li>Selection Properties</li> </ul> |                |                                                                                                    |                   | _ = ×                    | 🗄 🕨 Application                            |
| Code 🖂 Soli                 | Edit Tag                                 |                |                                                                                                    | C E               |                          | 🗄 🕨 Tag Inspector                          |
|                             | Quick Tag Editor Cti                     | rl+T           | -0+ V0+ V0+                                                                                                    |                   |                          | 🗄 🔻 Files 🔤                                |
|                             | Make Link Cti                            | rl+L           |                                                                                                    |                   | ٦                        | Files Assets                               |
|                             | Remove Link Ctr                          | rl+Shift+L     |                                                                                                    |                   | -                        | TestWeb 💽 Local view 💌                     |
|                             | Open Linked Page,                        |                |                                                                                                    |                   | -                        | 🚴 C I I I I I I I I I I I I I I I I I I    |
|                             |                                          |                |                                                                                                    |                   |                          | 🗆 🦳 Site - TestWeb (D:\TestWeb)            |
| 2                           | Table                                    | · ·            | Select Table                                                                                                    | Ctrl+A            |                          |                                            |
|                             | Image<br>Frameset                        |                | Merge Cells                                                                                                    | Ctrl+Alt+M        |                          | 🤕 Test.htm                                 |
|                             | Navigation Bar                           | , i i          | Split Cell                                                                                                    | Ctrl+Alt+S        | - I                      | 🦾 test1.htm                                |
|                             |                                          |                | Insert Row                                                                                                    | Ctrl+M            | -                        |                                            |
|                             | Arrange<br>Alian                         |                | Insert Column                                                                                                    | Ctrl+Shift+A      |                          |                                            |
|                             | Convert                                  | · · · ·        | Insert Rows or Columns                                                                                           |                   |                          |                                            |
|                             | Library                                  | <u> </u>       | Delete Row                                                                                                    | Ctrl+Shift+M      |                          |                                            |
|                             | Templates                                | · · · ·        | Delete Column                                                                                                    | Ctrl+Shift+-      |                          |                                            |
| -                           |                                          |                | Increase Row Span                                                                                                |                   |                          |                                            |
|                             |                                          |                | Increase Column Span                                                                                             | Ctrl+Shift+]      |                          |                                            |
|                             |                                          |                | Decrease Row Span                                                                                                | Challe Chiffe ( F |                          |                                            |
|                             |                                          |                | Decrease Column Span                                                                                             |                   |                          |                                            |
|                             |                                          |                | Clear Cell Heights                                                                                               |                   |                          |                                            |
|                             |                                          |                | Clear Cell Widths                                                                                                |                   |                          |                                            |
|                             |                                          |                | Convert Widths to Pixels                                                                                         |                   |                          |                                            |
|                             |                                          |                | Convert Heights to Pixels                                                                                        |                   |                          |                                            |
|                             |                                          |                | Convert Heights to Percent                                                                                       |                   |                          |                                            |
| والمعالية والتركيم والمراجع |                                          |                |                                                                                                    |                   | 001                      |                                            |
|                             | r>( <u><ta></ta></u> )                   |                |                                                                                                    |                   | 1001 x 452 + 11K / 1 sec |                                            |
| III 🔻 Properties            |                                          |                |                                                                                                    |                   | E.                       |                                            |
| Format None                 | Style None                               | • B .          | <i>I</i> <u></u> <u></u> <u></u> <u></u> <u></u> <u></u> <u></u> <u></u> <u></u> <u></u> <u></u> <u></u> <u></u> | nk                | 🖉 🗖                      |                                            |
| Font Default Font           | Size None 💌 💽                            |                | ]Ξ ‡Ξ 💶 💶 Targ                                                                                                   | et 🔽              | 9                        |                                            |
|                             | z Default 🔻 W                            | No wrap 🗔 Bo   |                                                                                                    | • •               | Page Properties          |                                            |
|                             | t Default V H                            | Header 🔲 Br    |                                                                                                    |                   |                          |                                            |
|                             |                                          | nodder i Di    |                                                                                                    | <b>•</b>          | Δ                        | 1 local items selected totalling 558 bytes |

# การจัดรูปแบบเซลล์ข้อมูล

คลิกเลือกเซลล์ที่ต้องการจัดรูปแบบ (หรือเลือกหลายเซลล์ก็ได้)

จัดรูปแบบตัวอักษรภายในตาราง

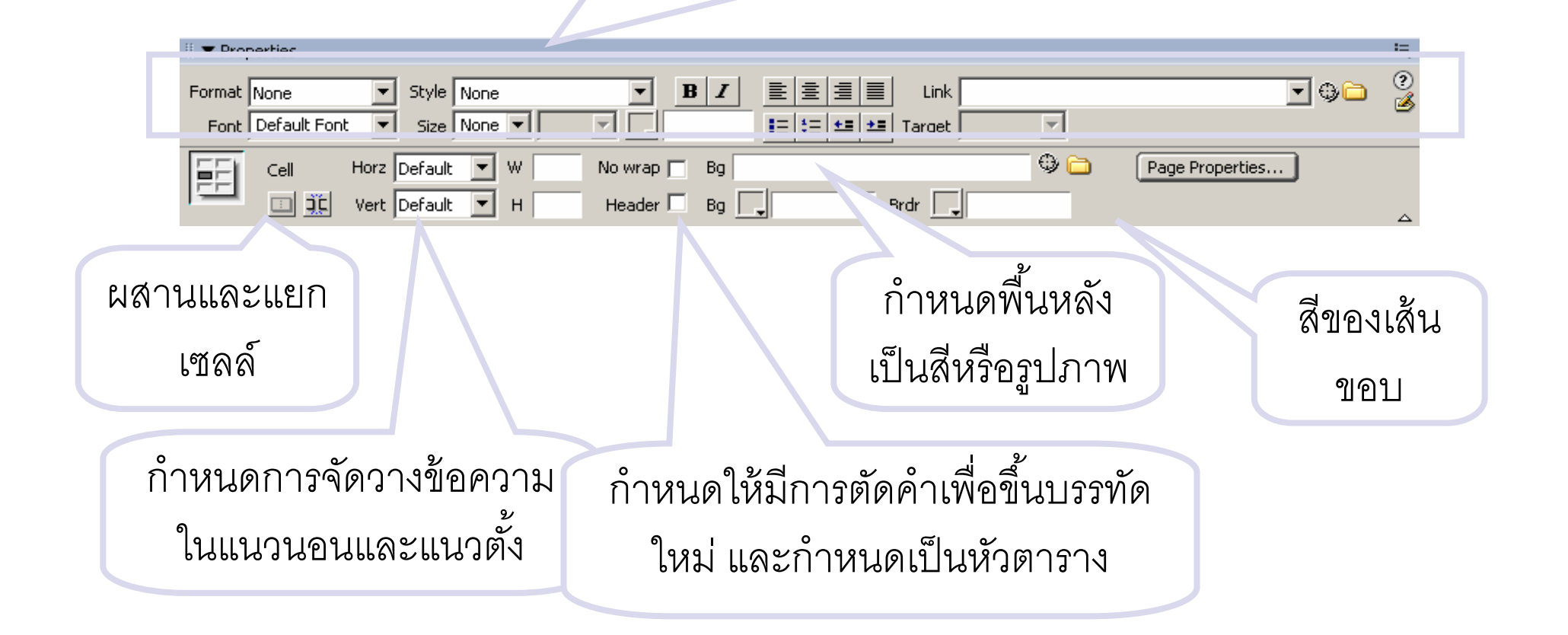

## การจัดรูปแบบตาราง

# คลิกเลือกทั้งหมดของตาราง โดยไปที่เมนู 1. Modify > Table > Select Table หรือ 2. คลิกที่เส้นขอบของตาราง

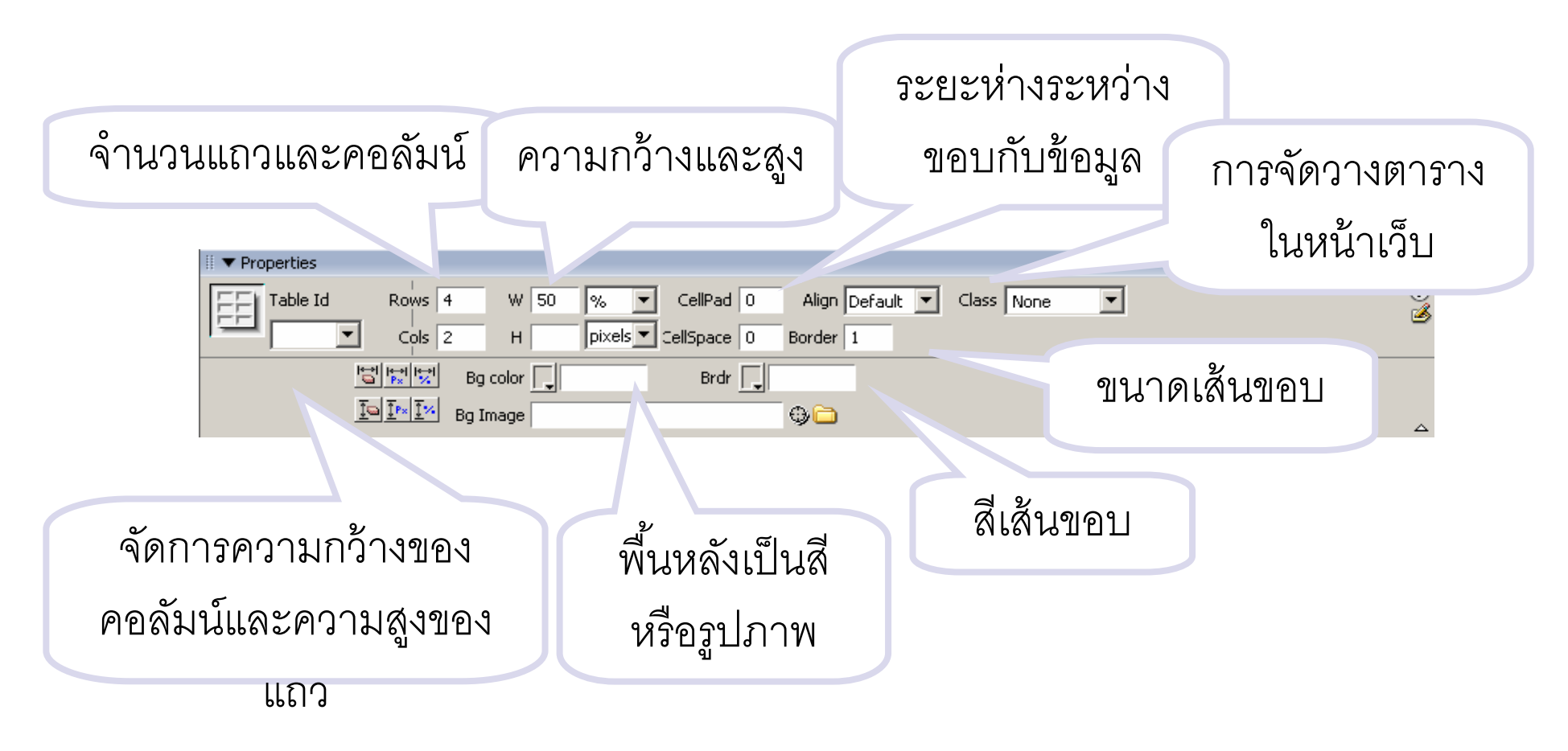

# การสร้างการเชื่อมโยง (Links)

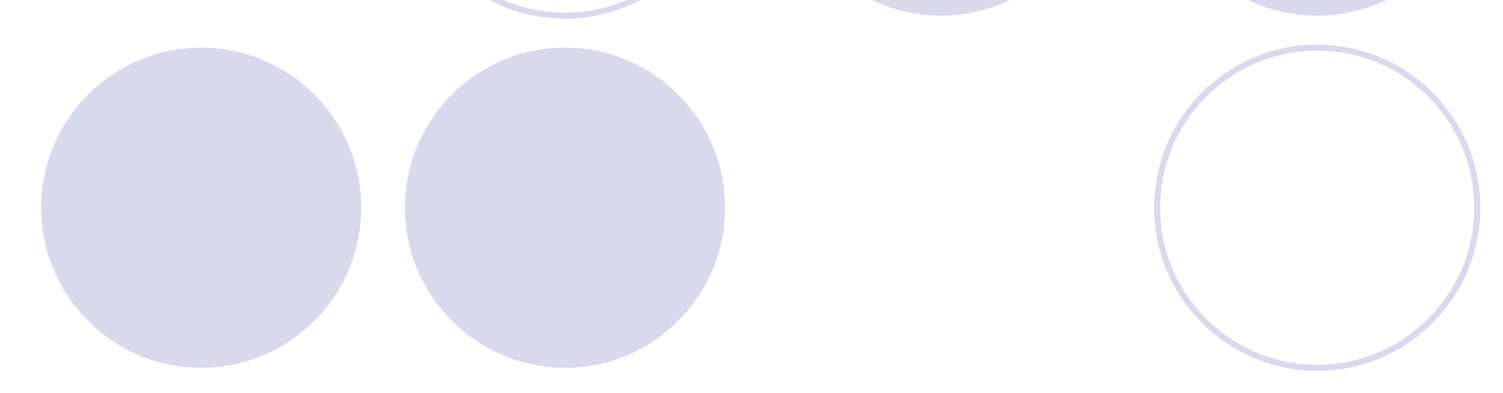

### ลักษณะการเชื่อมโยง

การเชื่อมโยงภายในเว็บเพจเดียวกัน
 การเชื่อมโยงภายในเว็บไซต์เดียวกัน
 การเชื่อมโยงไปยังเว็บไซต์อื่น
 การเชื่อมโยงไปยังอีเมล์

### สถานะของการเชื่อมโยง

Hyperlink : ไม่เคยมีการคลิกที่จุดเชื่อมโยง
 Active Hyperlink : ผู้ใช้กำลังคลิกเมาส์ที่จุดเชื่อมโยง
 Visited Hyperlink : เคยมีการคลิกที่จุดเชื่อมโยง
 Rollover Link : เมื่อเลื่อนเมาส์ไปวางบนจุดเชื่อมโยง

<u>( ตัวอย่าง สถานการณ์ Link )</u>

# การเชื่อมโยงภายในเว็บไซต์เดียวกัน

 เป็นการเชื่อมโยงจากเว็บเพจหนึ่ง ไปยังอีกเว็บเพจหนึ่ง โดย
 คลิกเลือกข้อความหรือภาพ ที่ต้องการสร้างเป็นจุดเชื่อมโยง
 ที่หน้าต่าง Properties ในส่วน Link คลิกที่รูปโฟลเดอร์ เพื่อเลือกไฟล์ เว็บที่ต้องการเชื่อมโยงไปหาเมื่อคลิกที่จุดเชื่อมโยง

| ∂ Macromedia Dreamweaver MX 2004 - [Untitled Document (TestWeb/Test.htm*)] | _ B ×                                        |
|----------------------------------------------------------------------------|----------------------------------------------|
| File Edit View Insert Modify Text Commands Site Window Help                |                                              |
| Common 🔻 🔌 🖾 🕹 🗮 💶 👻 🧭 🕈 📅 🖳 🖺 🕈 🐺                                         |                                              |
| 1.1                                                                        | เลือกข้อความหรือภาพ                          |
|                                                                            |                                              |
|                                                                            | ที่ต้องการสร้างจุด 🛛 💻 🖷                     |
| ทดสอบการเชื่อมโยงไปยังไฟล์ page1.htm                                       |                                              |
|                                                                            | เชื่อมโยง 🖻 TestWeb 🔽 Local view 🔽           |
| Select File                                                                | 🔊 😋 🗘 🕂 🖓 🕼 🔳                                |
| Select file name from:  File system Sites and Servers                      | 🖂 🧰 Site - TestWeb (D:\TestWeb)              |
|                                                                            | Test.htm                                     |
| Look in: 🔁 TestWeb 🔄 🕑 🤌 📂 🖽 🕶                                             | page1.htm                                    |
| images                                                                     |                                              |
|                                                                            |                                              |
| 3. คลกเลอกเพลท                                                             |                                              |
| <sup>9</sup> ν - 1                                                         | 1                                            |
| ติองการ                                                                    |                                              |
|                                                                            | 1                                            |
| File name: page1 OK                                                        |                                              |
| Files of type: △II Files (* *)                                             |                                              |
|                                                                            |                                              |
| URL: page1.htm Parameters                                                  |                                              |
| Relative to: Document 💌 Test.htm                                           |                                              |
|                                                                            | 2. คลิก                                      |
|                                                                            | 901 - 452                                    |
|                                                                            | 001 × 132                                    |
|                                                                            |                                              |
| Format None Style Style   Style   B / E E E E Link page1.htm               |                                              |
|                                                                            |                                              |
| Page Properties List Item                                                  |                                              |
|                                                                            | _ 1 local items selected totalling 266 bytes |

### การกำหนดตำแหน่งเป้าหมาย (Target Link)

โป็นการกำหนดเพื่อให้เว็บเพจแสดงผลบนหน้าต่างเว็บเบราเซอร์ในหน้าต่างใหม่ หน้าต่างเดิม หรือในเฟรมใด โดย

O<u>\_blank : แสดงเว็บเพจในหน้าต่างใหม่</u>

D<u>parent : แสดงเว็บเพจในหน้าต่างเดิม แทนที่หน้าเว็บเพจเดิม</u>

◯\_self : แสดงเว็บเพจในพื้นที่เดียวกับที่เป็นจุดเชื่อม

O\_top : แสดงเว็บเพจในลักษณะเดียวกับ \_parent

| III   Properties                      |                                      | E,    |
|---------------------------------------|--------------------------------------|-------|
| Format None Style Style 1 B           | 토 호 클 클 E Link page1.htm             | • • 2 |
| Font microsoft Sans 💌 Size None 🔍 💭 💭 |                                      |       |
|                                       | Page Propertiesblank<br>parent ได้อก |       |
|                                       |                                      |       |

# การเชื่อมโยงภายในเว็บเพจเดียวกันด้วย Named Anchor

- ใช้ในกรณีที่เว็บเพจนั้นมีเนื้อหามาก ต้องใช้ Scroll Bar เลื่อนไปยัง เนื้อหาที่ต้องการซึ่งอาจไม่สะดวกเท่าที่ควร โดยอาศัยการตั้งชื่อจุด เชื่อมโยงปลายทาง (Named Anchor) แทนชื่อไฟล์ โดยใช้เครื่องมือ
- คลิกเลือกเมนู Insert > Named Anchor หรือ
- คลิกที่ไอคอน Named Anchor ที่แท็บ Common Insert Bar

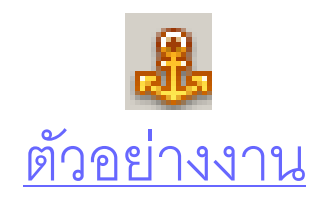

#### เมนู

- การใช้พลังงานอย่างรู้ค่า
- วิธีการประหยัดพลังงาน
- พลังงานทดแทน

🗢 1. การใช้พลังงานอย่างรู้ค่า

#### 🗣 2. วิธีการประหยัดพลังงาน

#### 🗩 3. พลังงานทดแทน

### การใช้งาน Name Anchor

- ใช้เครื่องมือ Named Anchor ในการตั้งชื่อตำแหน่ง ต่าง ๆ ในหน้าเว็บเพจ โดยนำเคอร์เซอร์ไปวางไว้ ด้านหน้าหรือด้านหลังข้อความหรือตำแหน่งที่ ต้องการตั้งชื่อแล้วคลิก
- จากนั้นเมื่อต้องการเชื่อมโยงไปยังตำแหน่งใดที่ได้ตั้ง ชื่อไว้ <sup>1</sup>\* ใส่ชื่อดังกล่าวในช่อง Link โดยพิมพ์ เครื่องหมาย # นำหน้าชื่อทุกครั้ง

| ∂ Macromedia Dreamweaver MX 2004 - [Untitled Document (TestWeb/Test.htm*)] | _ 8 ×                                      |
|----------------------------------------------------------------------------|--------------------------------------------|
| File Edit View Insert Modify Text Commands Site Window Help                |                                            |
| Common 🔻 🔌 🖾 🛃 🔽 + 💋 + 📅 🖳 🖹 + 💭                                           | 🗄 🕨 Design                                 |
|                                                                            | II 🕨 Code                                  |
| Test.htm*                                                                  | II  Application                            |
| 🖸 Code 🖂 Soliti 🗖 Desia                                                    | 🛛 🕨 Tag Inspector                          |
| 2. คลก                                                                     | II ▼ Files III,                            |
| 19191                                                                      | Files Assets                               |
| - การใช้พลังงานอย่างรัต่า                                                  | TestWeb 🔽 Local view 🔽                     |
| - 35-                                                                      | 30 C B A M A F                             |
|                                                                            |                                            |
| 4. ผสสพบที่ 10 เต                                                          | Site - Testweb (D:(Testweb)                |
| Anchor name: point1 OK                                                     | ininges<br>Test.htm                        |
| Cancel                                                                     | 🥏 page1.htm                                |
|                                                                            |                                            |
|                                                                            |                                            |
| 3. ตั้งชี้อ                                                                |                                            |
|                                                                            |                                            |
|                                                                            |                                            |
|                                                                            |                                            |
| 1 คลิกเษิเกกเพื่                                                           |                                            |
|                                                                            |                                            |
| ッ<br>シー<br>シー<br>シー                                                        |                                            |
| ตองการตงชอ                                                                 |                                            |
|                                                                            |                                            |
|                                                                            |                                            |
| 3 พร้องวามพรแพน                                                            |                                            |
|                                                                            |                                            |
|                                                                            |                                            |
| <pre><body> <p.style2></p.style2></body></pre>                             |                                            |
| ii ▼ Despective                                                            |                                            |
|                                                                            |                                            |
| Format Paragraph 🔽 Style style2 💌 🖪 🗾 📃 🚊 🗮 Link                           |                                            |
| Font Verdana, Arial, 💌 Size None 💌 🔽 💭 🔚 🗄 🗄 🖆 🖆 Target                    |                                            |
| Page Properties                                                            |                                            |
|                                                                            |                                            |
|                                                                            | 1 local items selected totalling 266 bytes |

| 🥑 Macromedia Dreamweaver MX 2004 - [Untitled Document (TestWeb/Test.htm*)]                                                                                                    | _ B ×                                                                                                    |
|----------------------------------------------------------------------------------------------------|----------------------------------------------------------------------------------------------------|
| <u>File Edit V</u> iew Insert Modify Iext Commands Site Window Help                                                                                                    |                                                                                                    |
| Common 🔻 🔌 🖾 🧸 🗸 🖓 + 📅 🕒 🖹 + 💭                                                                                                    | II 🕨 Design                                                                                                    |
|                                                                                                    | II ► Code                                                                                                    |
| Test.htm*                                                                                                    | II > Application                                                                                                    |
| 🕼 Code 🔤 Split 🔲 Design 🛛 Title: Untitled Document 🛛 📈 🖓 🚱 🥂 📺                                                                                                    | 🛛 🕨 Tag Inspector                                                                                                    |
|                                                                                                    | II 🔻 Files 🖳                                                                                                    |
| เมนู<br>- <mark>การใช้พลังงานอย่างรู้ค่า</mark> 1. เลือกข้อความหรือภาพที่<br>- วิธีการประหยัดพลังงาน<br>- พลังงานทดแทน ต้องการสร้างจุดเชื่อมโยงไปยัง                                                                                                    | Files       Assets         TestWeb       Local view         TestWeb       Local view         TestWeb       Images         Site - TestWeb (D:\TestWeb)         Images         Test.htm |
| บลายทาง                                                                                                    | 🦾 🧑 page1.htm                                                                                                    |
| <ul> <li>มี1. การใช้พลังงานอย่างรู้ดำ</li> <li>2. วิธีการประหยัดพลังงาน</li> <li>3. พลังงานพดแทน</li> <li>3. พลังงานพดแทน</li> </ul>                                                                                                    |                                                                                                    |
| <body> <p.style2> 801 x 452 + 1K / 1 sec</p.style2></body>                                                                                                    |                                                                                                    |
| II ▼ Properties                                                                                                    |                                                                                                    |
| Format       Paragraph       Style       Style       Style       B       I       I |                                                                                                    |
| Page Properties List Item                                                                                                    | T                                                                                                    |
| ۵.<br>۵                                                                                                    | 1 local items selected totalling 266 bytes                                                                                                    |

# การเชื่อมโยงไปยังเว็บไซต์อื่น

ิ การเชื่อมโยงไปยังเว็บไซต์อื่นจะต้องกำหนดตำแหน่งของเว็บไซต์แบบเต็ม นั่นคือ URL หรือชื่อเว็บไซต์พร้อมระบุชื่อโปรโตคอล http หรือ ftp ตามด้วยชื่อ server เช่น หากต้องการสร้างจุดเชื่อมโยงไปยังเว็บไซต์ของมหาวิทยาลัยวลัยลักษณ์

|                                                                      | พิมพ์ URL แบบเต็ม                    |
|----------------------------------------------------------------------|--------------------------------------|
| Format Paragraph ▼ Style Style2 ▼ B Z ≣ ≣ ∐ink http://www.           | ww.wu.ac.th                          |
| Font Verdana, Arial, 💌 Size None 💌 💌 🚬 📰 🔚 Target 🛛 💽 Size List Item |                                      |
|                                                                      | กำหนดตำแหน่ง<br>เป้าหมายหรือไม่ก็ได้ |

# การเชื่อมโยงไปยังเว็บเพจหรือเว็บไซต์อื่น

คลิกที่เครื่องมือ Hyperlink 🔌 ที่แท็บ Common

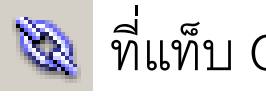

Text: Link: Target: Title: Access key: Tab index:

ข้อความที่ต้องการ สร้างเป็นจุดเชื่อมโยง

| ระบุตำแหน่ง       |
|-------------------|
| ปลายทาง เช่น ไฟล์ |
| เว็บหรือ URL      |

|     | X            |
|-----|--------------|
|     | ОК           |
| ▼ 🗅 | Cancel       |
|     | Help         |
|     |              |
|     | กำหนดตำแหน่ง |
|     | เป้าหมาย     |
|     |              |
|     |              |

<u>ตัวอย่างการสร้าง Hyperlink</u>

# การเชื่อมโยงไปยังอีเมล์

เป็นการสร้างจุดเชื่อมโยงเพื่อให้เปิดโปรแกรมรับส่งอีเมล์ที่มีในเครื่อง
 เช่น MS Outlook

คลิกเลือกข้อความหรือภาพที่ต้องการสร้างจุดเชื่อมโยง

ที่หน้าต่าง Properties ในส่วนของ link ให้ระบุที่อยู่อีเมล์ โดยจะต้อง
 ขึ้นต้นด้วย mailto: ทุกครั้ง เช่น mailto:50111111@wu.ac.th เป็นต้น

<u>ตัวอย่าง การเชื่อมโยงไปยัง E-mail</u>

# การเชื่อมโยงไปยังอีเมล์

ิ คลิกเมนู Insert > Email Link หรือ

🕨 คลิกไอคอน Email Link 🖃 ที่แท็บ Common

| ข้อความที่ต้องการ<br>สร้างเป็นจุด | ink X                                                                                                    |
|-----------------------------------|----------------------------------------------------------------------------------------------------|
| เชื่อมโยง                         | Text:       contact me         E-Mail:       admin@wu.ac.th         Gancel       Help         Help       Help         ที่อยู่อีเมล์ที่ต้องการส่ง       อีเมล์ไปหาเมื่อคลิก |

# การใช้งาน Frame Layer และ Forms

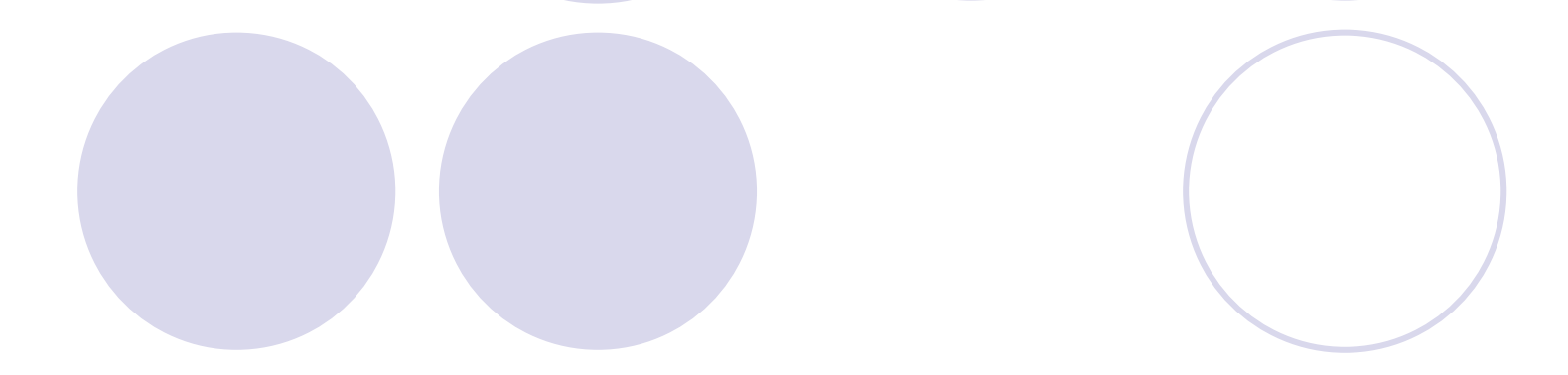

### การใช้งานเฟรม (Frame)

เป็นการแบ่งส่วนพื้นที่แสดงผลในเว็บเบราเซอร์ออกเป็นส่วน ๆ แต่ละ ส่วนจะแสดงไฟล์เว็บเพจที่แตกต่างกันได้อย่างอิสระ

1 ข้อดี

สามารถแสดงเว็บเพจหลายหน้าในจอภาพเดียวกัน
 สะดวกต่อการกำหนดพื้นที่ในการนำเสนอเนื้อหาตามต้องการ
 โดยเว็บเพจไม่ว่าจะถูกแบ่งเฟรมออกเป็นกี่ส่วน เมื่อถูกบันทึกเป็นไฟล์
 เว็บ จะถูกเรียกว่า Frameset

### การสร้างเฟรม

การสร้างเฟรมแบบสำเร็จ (โปรแกรมเตรียมไว้ให้)

O1 . File > New > แฑ็บ General > Framesets > เลือกรูปแบบที่ ต้องการ

การสร้างเฟรมจากแท็บ Layout

◯2. คลิกที่แท็บ Layout จาก Insert bar > คลิกไอคอน

|--|

การสร้างเฟรมจากเมนู Modify

Oคลิกเมาส์ในต่ำแหน่งที่ต้องการ > Modify > Frameset > เลือกลักษณะของ เฟรมที่ต้องการ

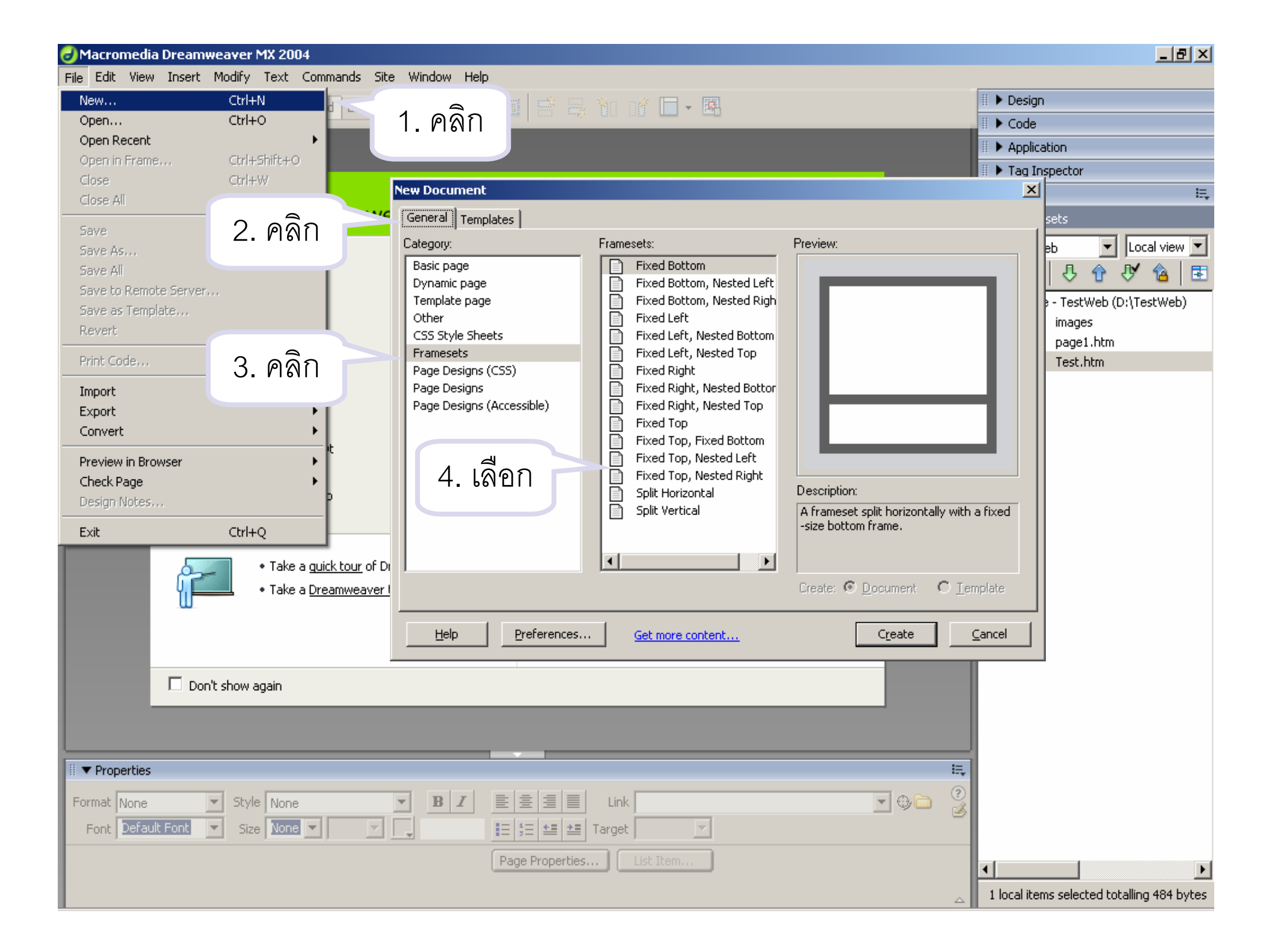

| JMacromedia Dreamweaver MX 2004 - [Untitled Document (Untitled-1)]                                                                                                    |
|----------------------------------------------------------------------------------------------------|
| Hie Edit View Insert Modiry Text Commands Site Window Help                                                                                                    |
| Left Frame<br>2. เลือกรูปแบบ<br>1. เปลี่ยนเป็น Layout<br>1. เปลี่ยนเป็น Layout<br>0. เปลี่ยนเป็น Layout<br>0. เปลี่ยนเป็น Layout<br>0. เปลี่ยนเป็น Frame<br>Bottom and Nested Roth Frame<br>Left and Nested Roth Frame<br>Right and Nested Roth Frame<br>Top and Nested Iop Frame<br>Right and Nested Right Frame                                                                                                    |
| <br>                                                                                                    |
| Format None       Style None       B       E       E       E       Link       Image: Contract of the state of the state |
|                                                                                                    |

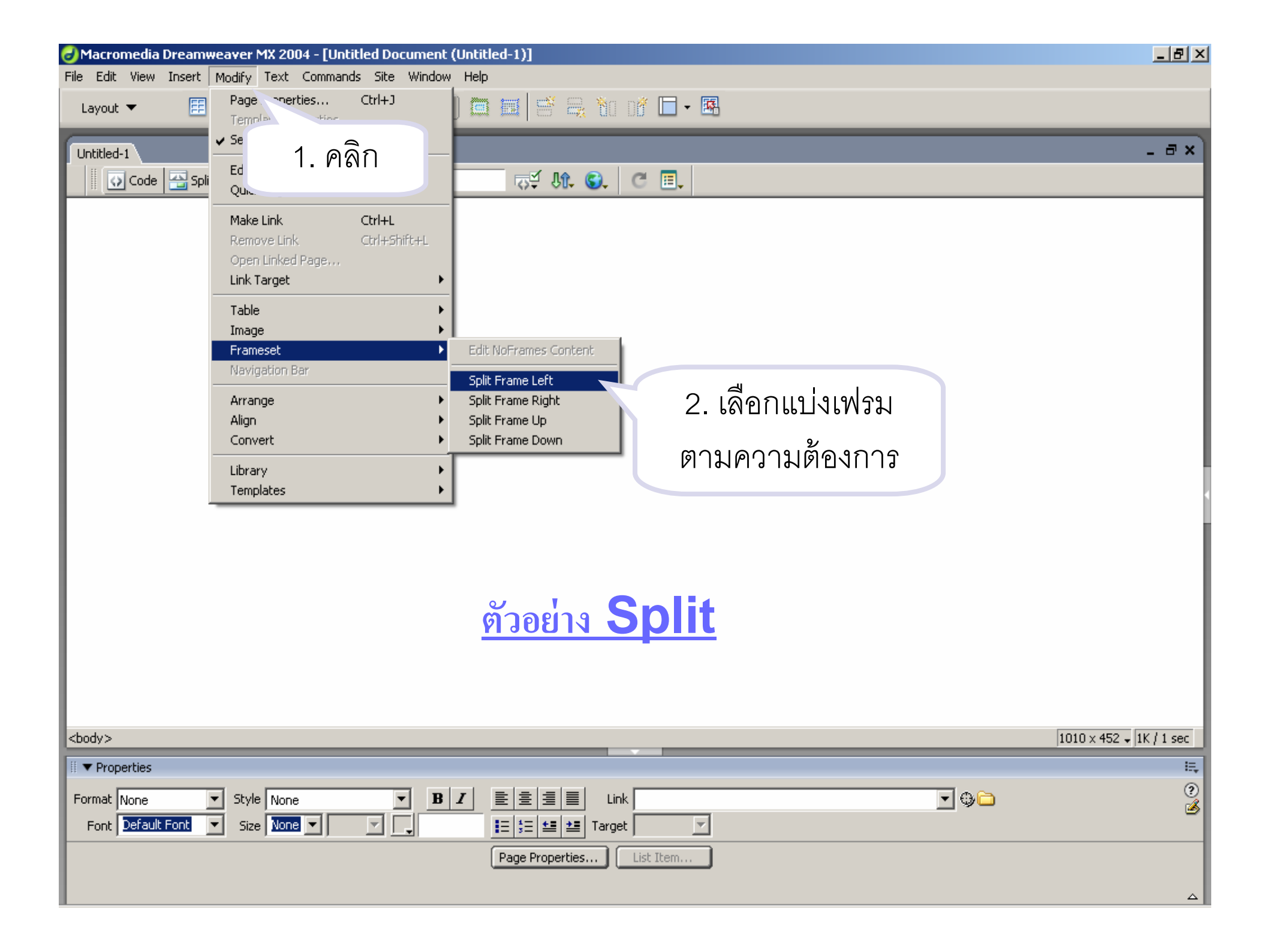

### การบันทึกเฟรมและเฟรมเซต

 เมื่อพื้นที่ของหน้าเว็บถูกแบ่งออกเป็นส่วน ๆ แต่ละส่วนก็คือแต่ละเว็บ เพจ ดังนั้นการบันทึกไฟล์เว็บแต่ละเฟรมจึงซับซ้อนมากขึ้นด้วย โดยแบ่ง การบันทึกเป็น 2 แบบ คือ

- การบันทึกเฟรมเซต
- Oการบันทึกแต่ละเฟรม

# การบันทึกเฟรมและเฟรมเซต

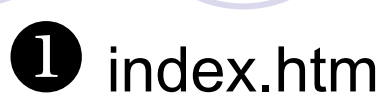

| Phead.htm            |           |
|----------------------|-----------|
| <b>3</b><br>menu.htm | Page1.htm |
|                      |           |

- ในการบันทึก หากแบ่งเป็น 3 เฟรมจะต้องบันทึกไฟล์ ทั้งหมด 4 ไฟล์ คือ
- ไฟล์เว็บในแต่ละเฟรมจำนวน
   3 ไฟล์
- และไฟล์ซึ่งเก็บข้อมูลเฟรม
   และลักษณะการแบ่งเฟรมอีก
   1 ไฟล์
## การบันทึกเฟรมและเฟรมเซต

คลิกเลือกเมนู File > Save All เพื่อให้โปรแกรมนำทางด้วยการแสดง กรอบโต้ตอบ Save as ให้ทำการบันทึก Frameset ก่อน แล้วแสดง กรอบโต้ตอบให้บันทึก Frame แต่ละส่วนจนครบ

## การบันทึกเฟรมเซต

เปิด Frame Panel โดยไปที่เมนู Window > Frames

🕨 คลิกบริเวณขอบของเฟรม

จากนั้นไปที่เมนู File > Save Frameset หรือ Save Frameset as เพื่อบันทึกไฟล์ ซึ่งเก็บจำนวนเฟรมและลักษณะของการแบ่งเฟรมไว้ในชื่อที่กำหนด

| ▼ Frames         | E, | คลิกบริเวณ |
|------------------|----|------------|
| topFrame         |    | เส้นขอบของ |
| ftFram mainFrame |    | เฟรม       |

## การบันทึกไฟล์เว็บเพจของแต่ละเฟรม

- คลิกเลือกเฟรมใด ๆ บนหน้าเว็บ หรือคลิกที่ Frame Panel
- ไปที่เมนู File > Save Frame หรือ Save Frame as เพื่อบันทึกไฟล์ในแต่ละเฟรม

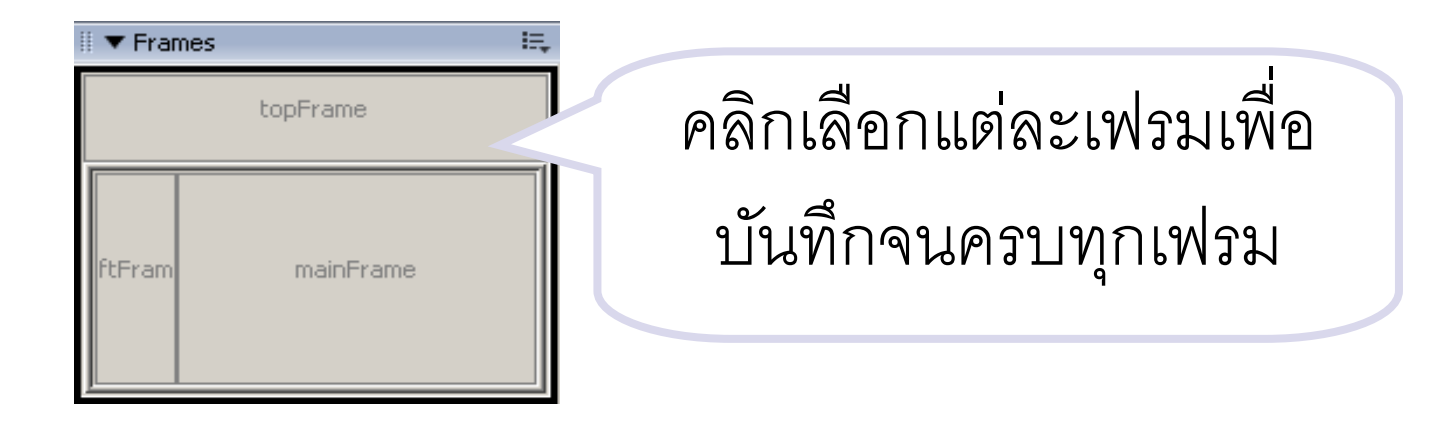

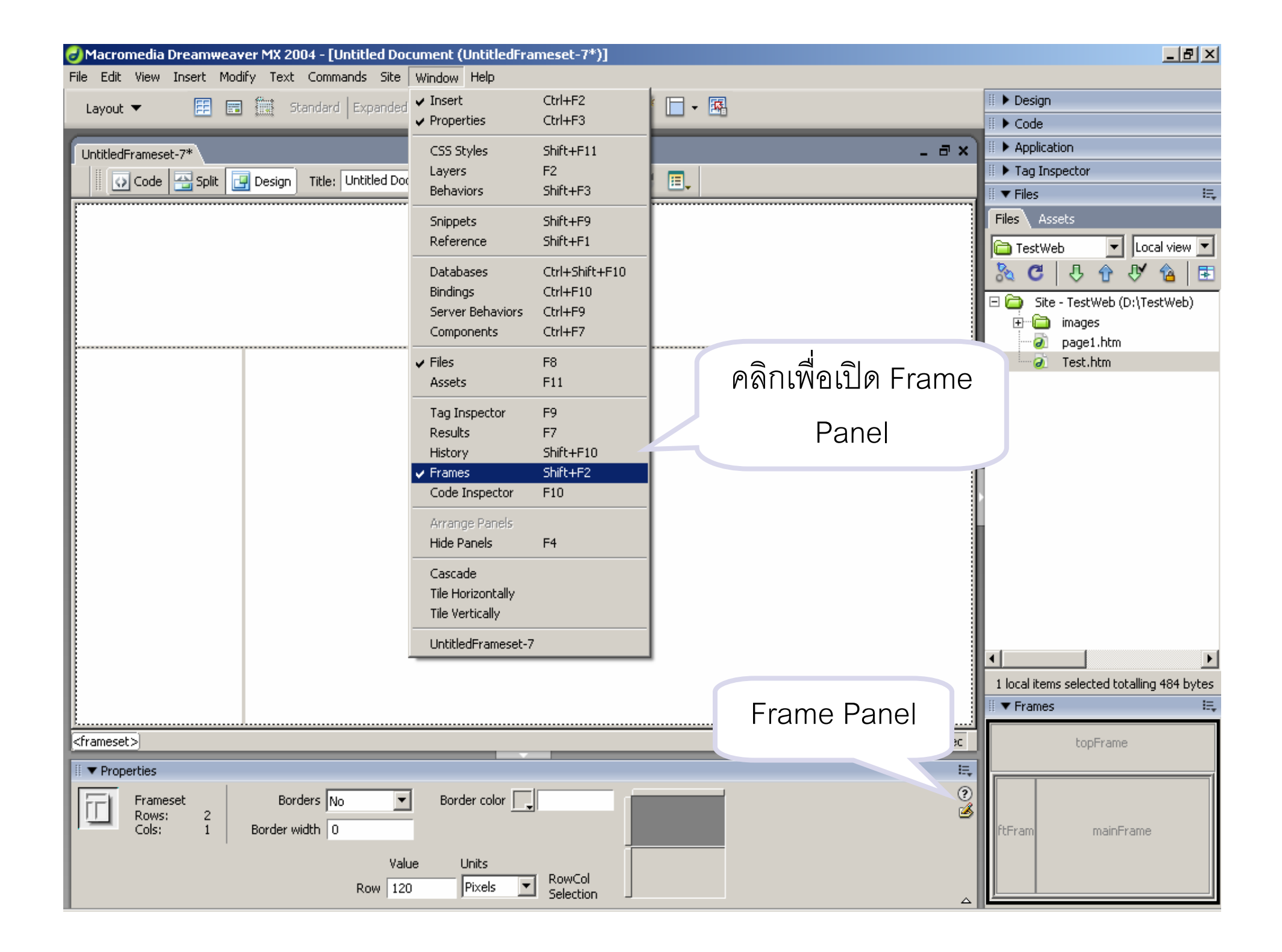

## การกำหนดคุณสมบัติของเฟรม

คลิกเลือกเฟรมที่ต้องการกำหนดคุณสมบัติเพิ่มเติมจาก Frame Panel หรือคลิก บริเวณหน้าจอในเฟรมที่ต้องการ

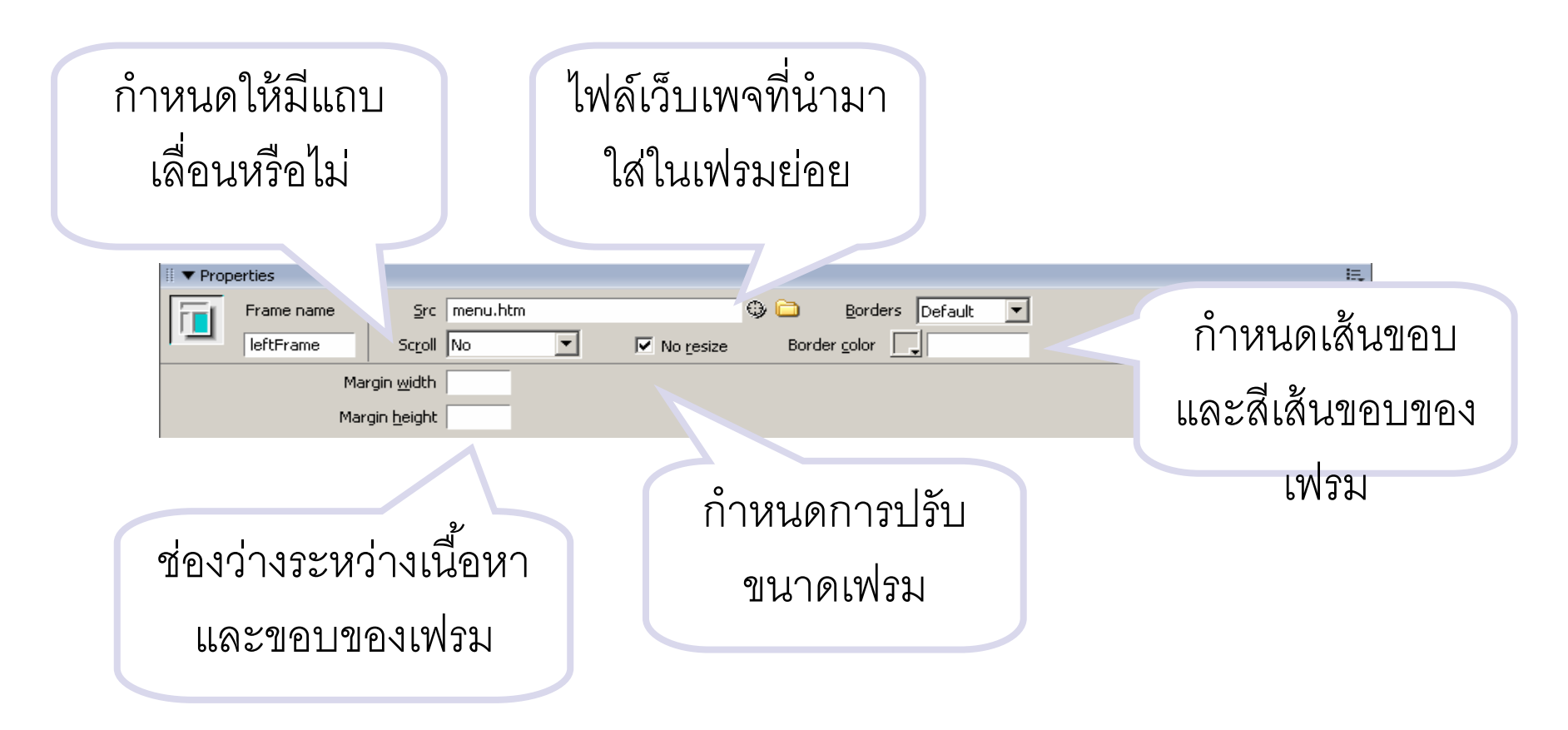

### การกำหนดคุณสมบัติของเฟรมเซต

คลิกบริเวณขอบของเฟรมที่ Frame Panel เพื่อกำหนดคุณสมบัติของเฟรมเซต

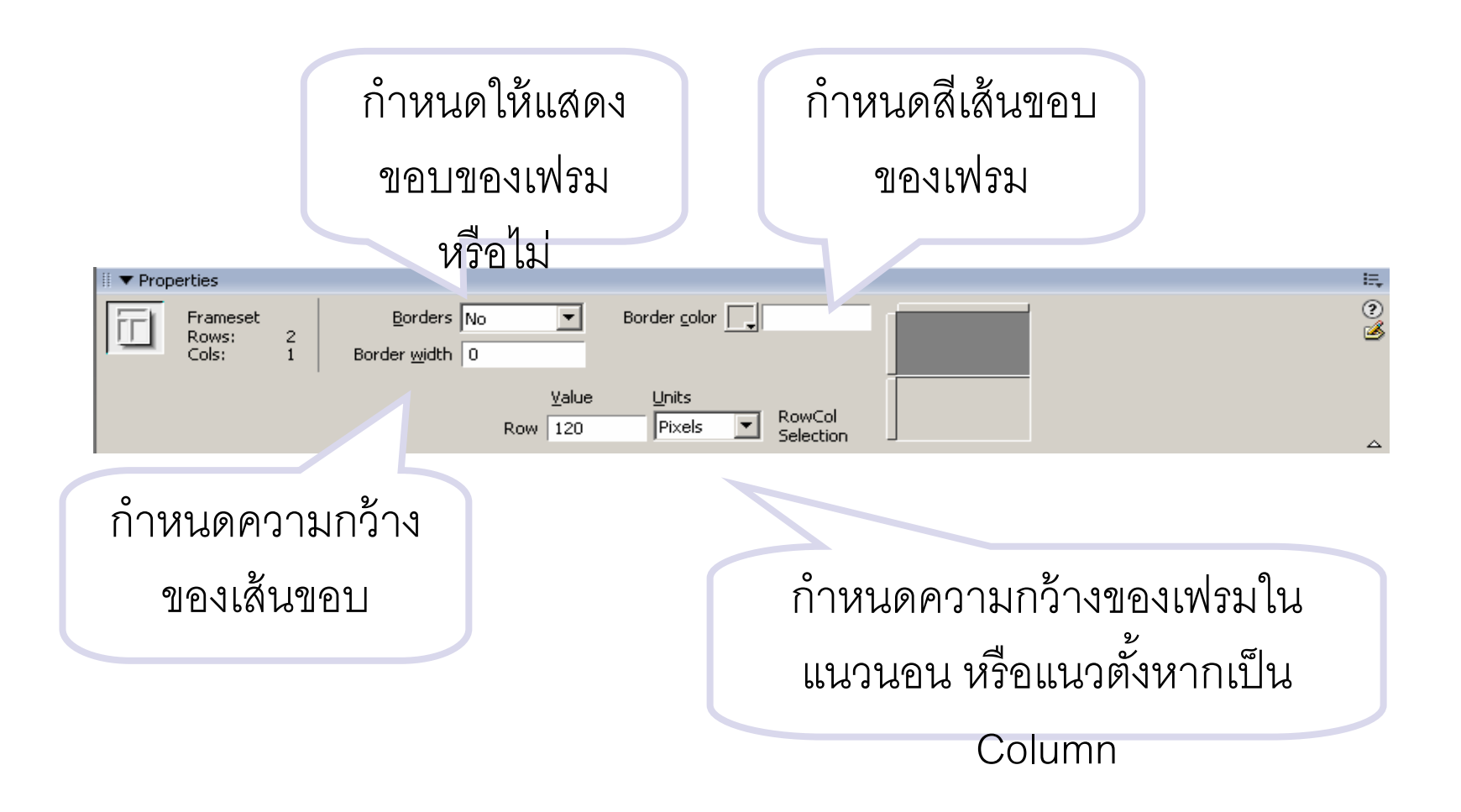

## การเชื่อมโยงเว็บเพจในเฟรม

 การเชื่อมโยงเว็บเพจในเฟรมเหมือนกับการเชื่อมโยงเว็บเพจทั่วไป แต่ แตกต่างที่การเชื่อมโยงในเฟรมต้องกำหนดว่าต้องการให้เว็บปลายทาง แสดงผลที่เฟรมใด

หรือหากไม่ต้องการ ให้เปิดในเฟรม ก็สามารถกำหนดให้เปิดใน หน้าต่างใหม่ได้

แต่หากไม่ระบุ เว็บเพจปลายทางจะแสดงผลในเฟรมที่สร้างการ เชื่อมโยง

<u>ตัวอย่าง การเชื่อม link ในเฟรมและหน้าต่างใหม่</u>

## การเชื่อมโยงเว็บเพจในเฟรม

 คลิกเลือกข้อความหรือภาพที่ต้องการสร้างการเชื่อมโยง
 ที่หน้าต่าง Properties Inspector ในส่วน target ให้เลือกเฟรมที่ ต้องการให้เว็บเพจปลายทางปรากฏ

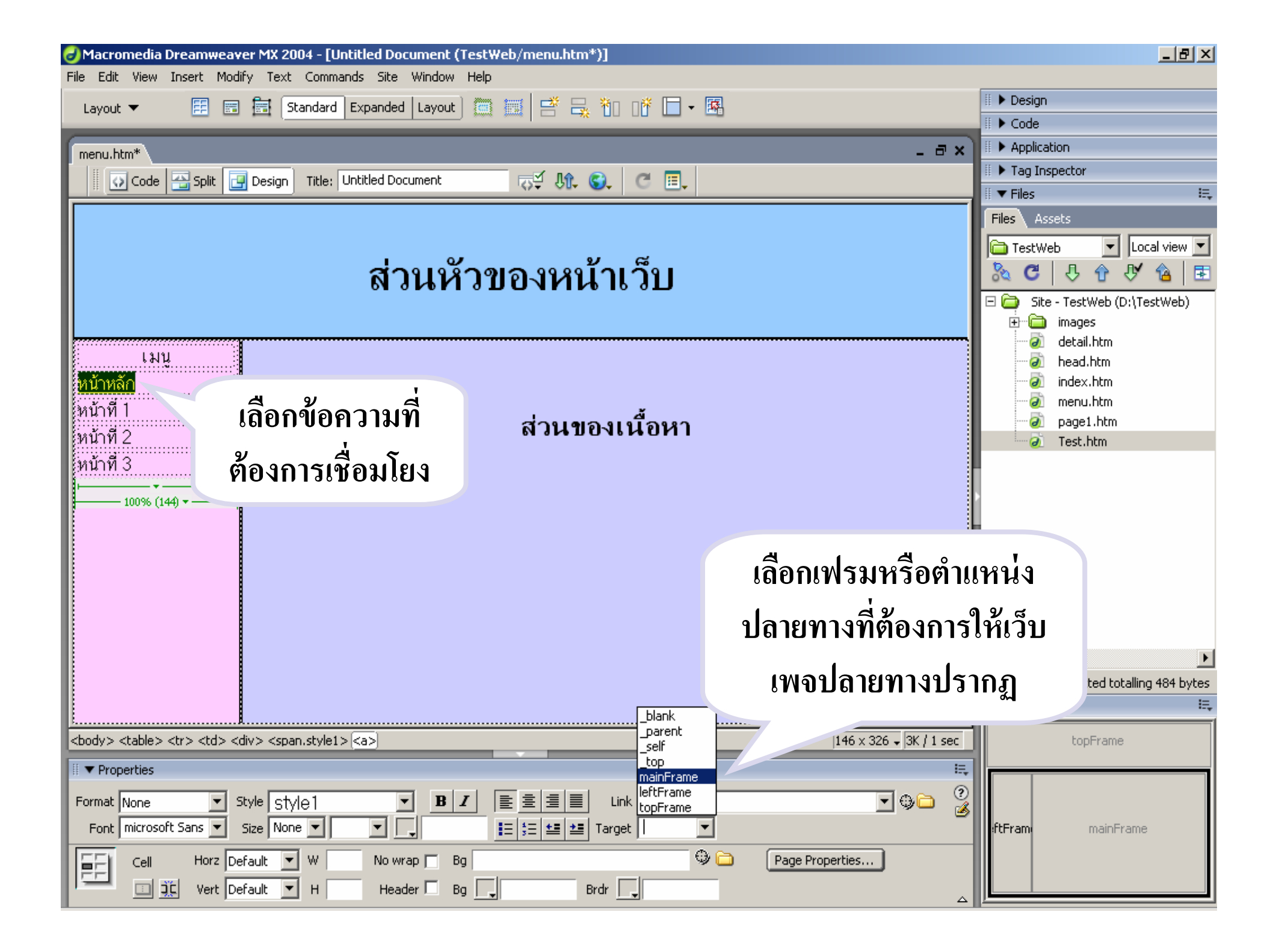

# การใช้งาน Layer

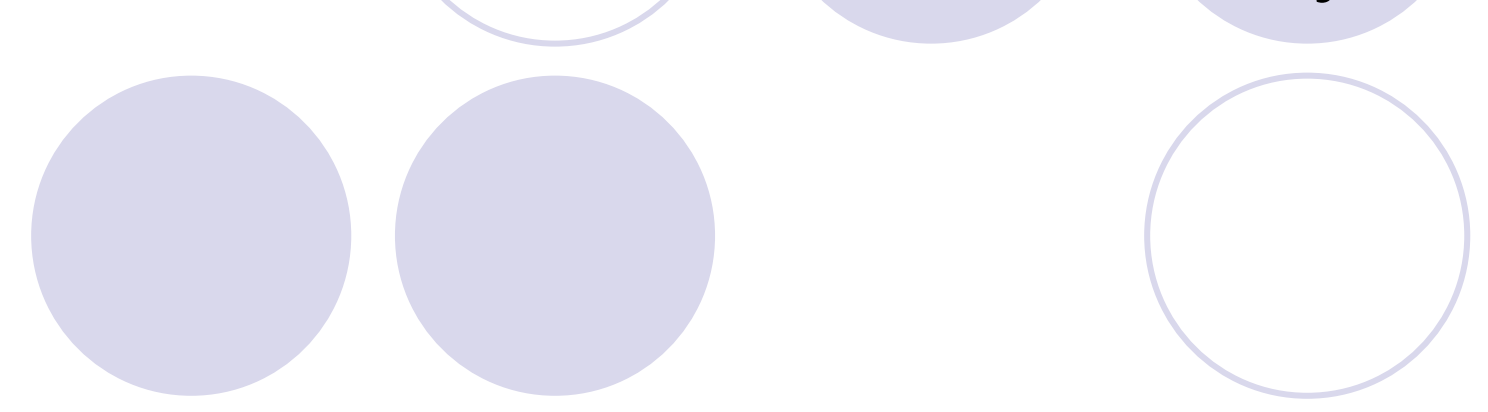

## การใช้งาน Layer

- 🛡 เลเยอร์เหมือนกรอบการทำงานของแผ่นใส
- ซึ่งสามารถใส่ข้อมูลลงไปได้ และหากน้ำมาซ้อนทับกันจะสามารถทำให้ มองเห็นข้อมูลในชั้นที่อยู่ต่ำกว่าได้

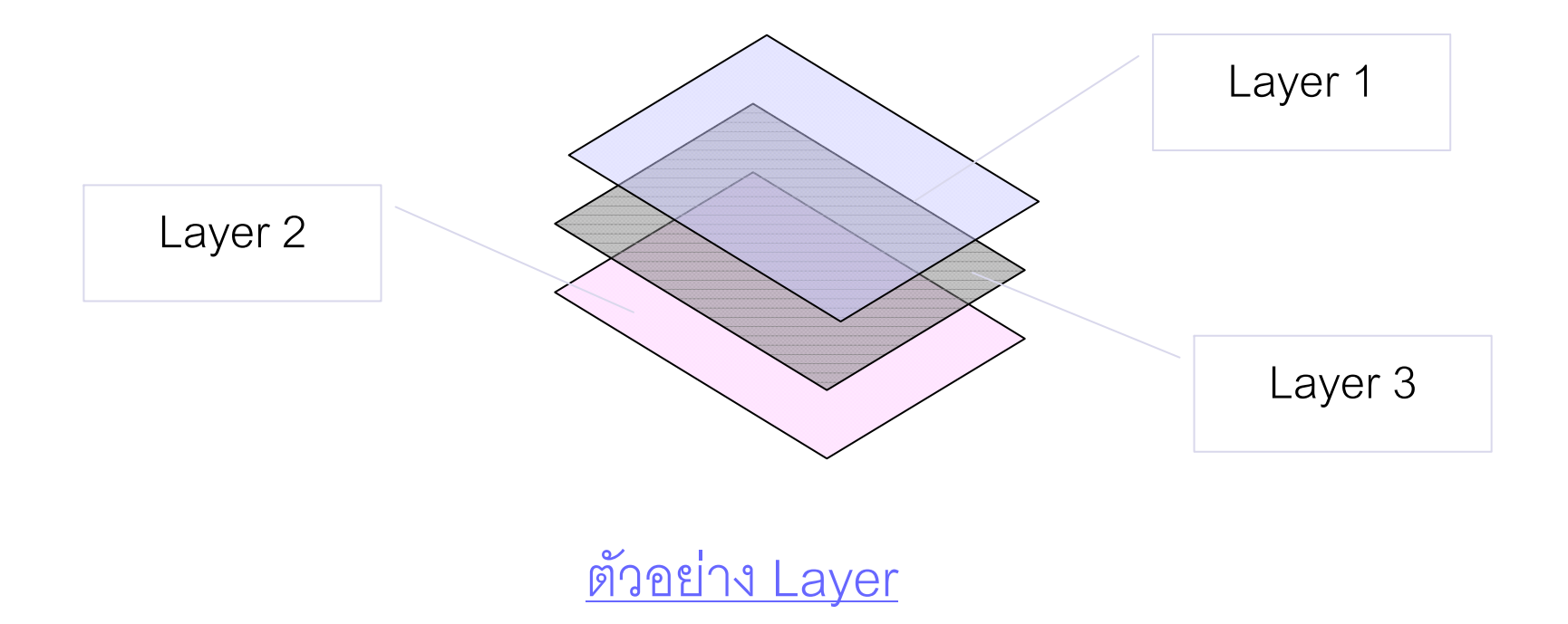

### การสร้างเลเยอร์

คลิกภายในพื้นที่ทำงานบริเวณที่ต้องการสร้างเลเยอร์ เลือกคำสั่ง Insert > Layout Objects > Layer หรือ

คลิกที่ไอคอน 🔚 ที่แท็บ Layout ที่ Insert Bar

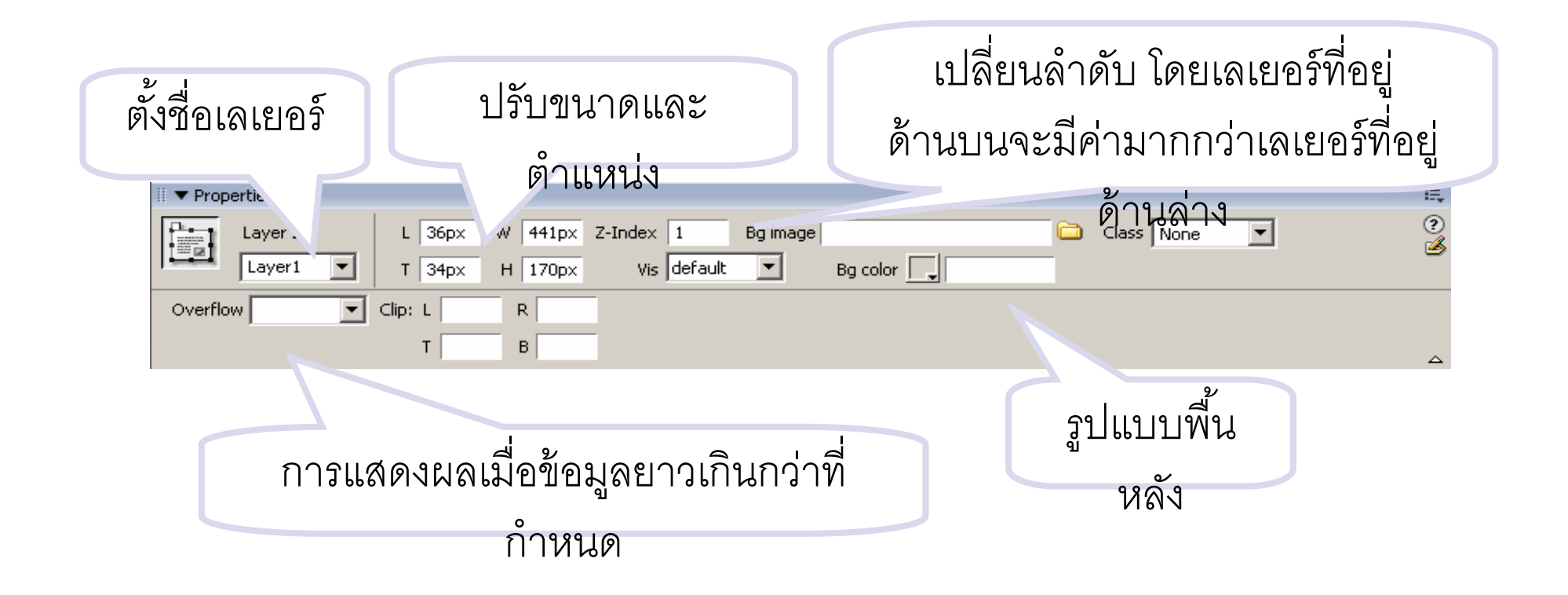

## การใช้งานเลเยอร์

สามารถแทรก ข้อความ รูปภาพ หรือตารางได้เหมือนกับทำงานบน หน้าเว็บปกติ

โดยหากมีการใช้งาน Layer หลายตัวสามารถเลือกใช้งาน เลเยอร์
 ใด ๆ ได้โดยการคลิกเลือกที่เลเยอร์ที่ต้องการ หรือ เลือกจาก Panels ชื่อ
 Layer ก็ได้ โดย

ไปที่เมนู Window > Layers จากนั้นคลิกเลือกเลเยอร์ที่ต้องการ

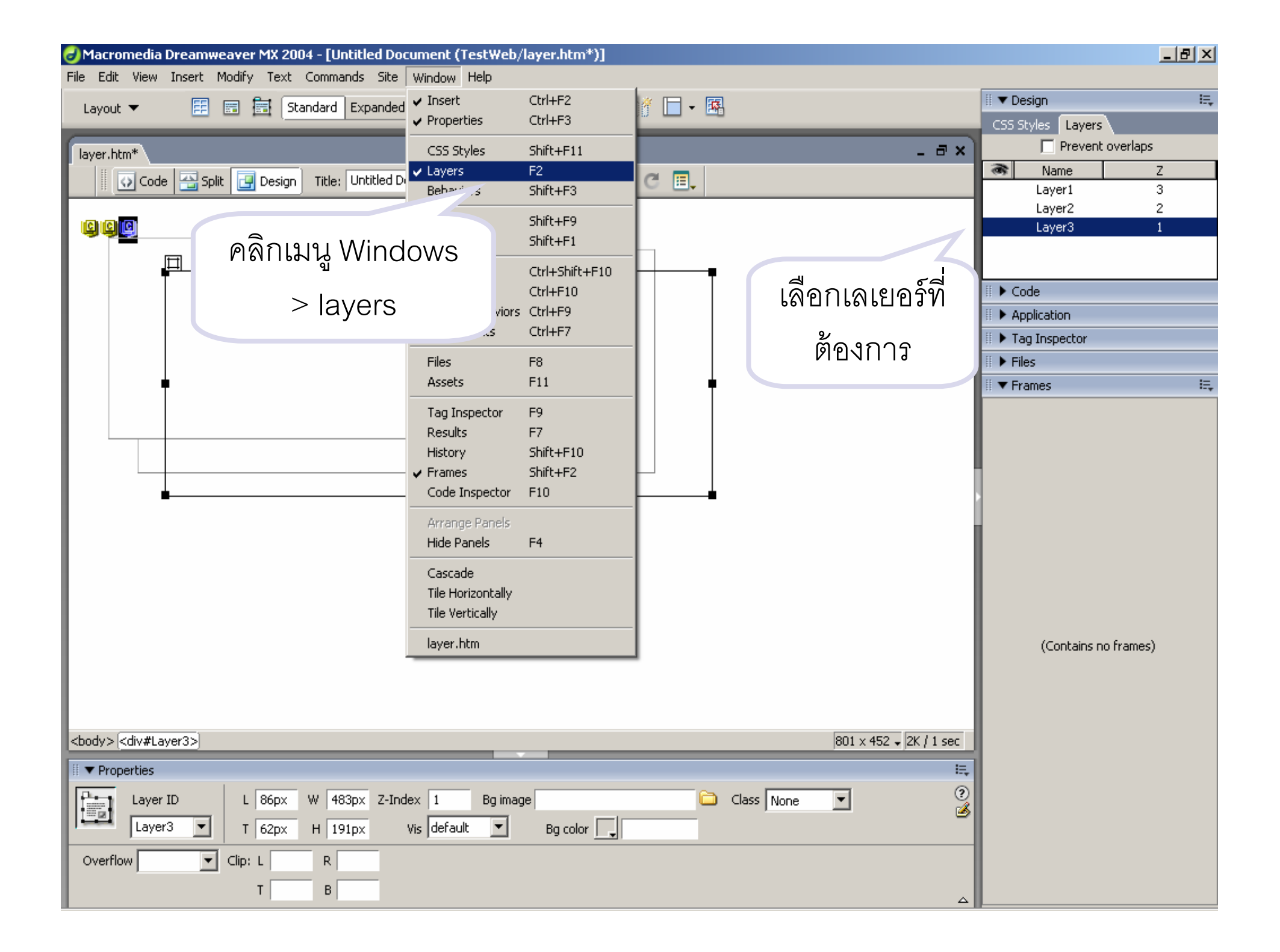

# การใช้งานฟอร์ม (Forms)

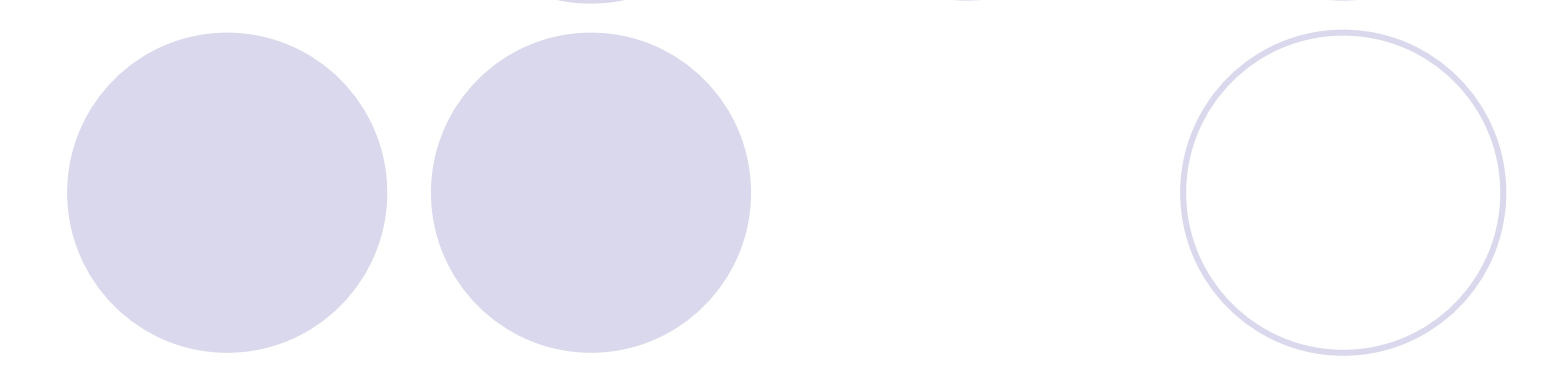

## การใช้งานฟอร์ม

เป็นสื่อกลางในการติดต่อระหว่างผู้เยี่ยมชมเว็บกับผู้พัฒนาเว็บ โดยใน การใช้งานจริงของฟอร์มจะต้องมีภาษาโปรแกรมสคริปต์ เช่น PHP CGI ASP JAVA และ VB Script ทำงานร่วมกับฟอร์มด้วย

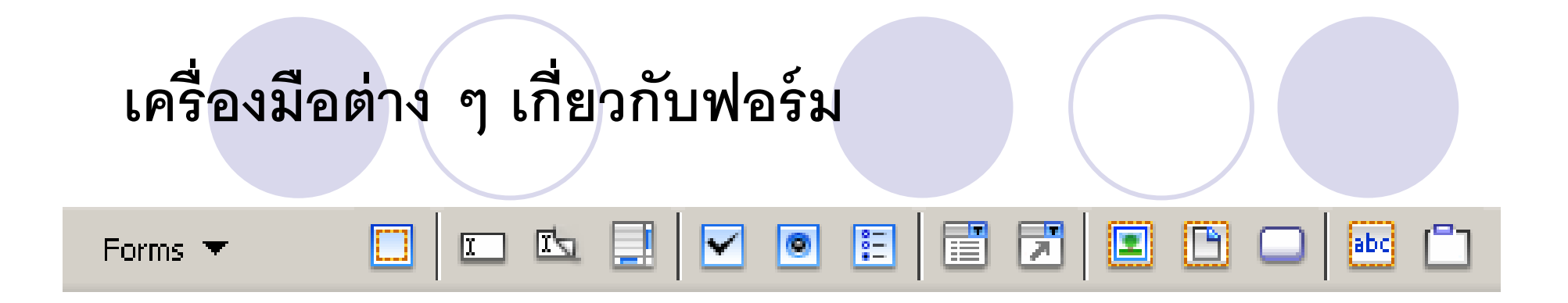

- Form : เป็นกรอบของฟอร์มเพื่อบรรจุฟิลด์ต่าง ๆ
- Text Field : ใช้ในการกรอกข้อความบรรทัดเดียว
- Hidden Field : ใช้ซ่อนข้อมูลที่ไม่ต้องการให้ทราบ
- Text Area : ใช้กรอกข้อความหลายบรรทัด
- Check Box : ใช้เลือกรายการโดยเลือกได้มากกว่า 1 รายการ
- Radio Button : ใช้เลือกได้ 1 รายการใน 1 กลุ่มตัวเลือก
- Radio Group : ใช้จัดกลุ่มตัวเลือก

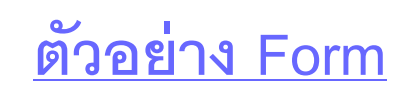

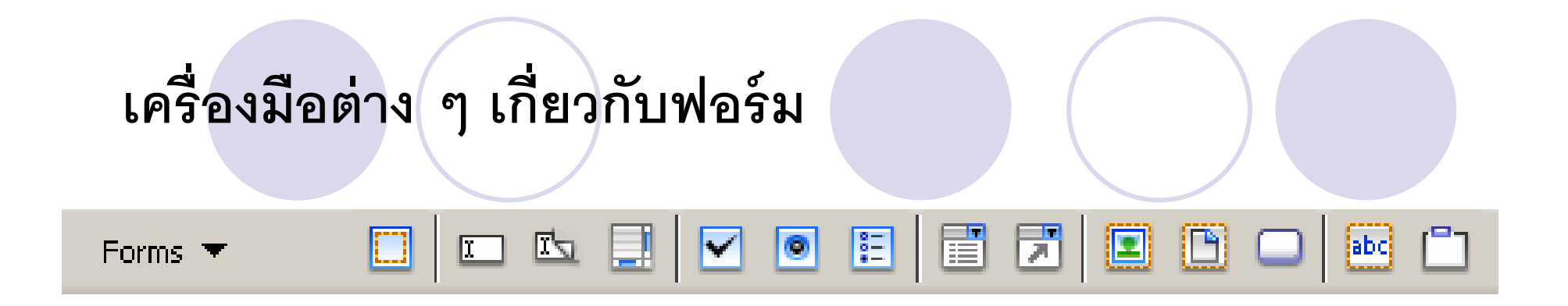

List/Menu : ใช้สร้างรายการหัวข้อย่อยหรือเมนูย่อย

- Jump Menu : ใช้สร้างเมนูที่สามารถเชื่อมโยงไปยังเว็บเพจหรือเว็บไซต์อื่น ๆ ได้
- Image Field : ใช้แสดงรูปภาพ
- File Field : เป็นกรอบสำหรับเลือกไฟล์
- Button : ปุ่มสำหรับกดเพื่อดำเนินการเกี่ยวกับฟอร์ม
- Label : ใช้ในการแสดงข้อความ
- Field set : ใช้ในการจัดรูปฟอร์ม

<u>ตัวอย่าง Form</u>

## เริ่มต้นสร้างฟอร์ม

เรียกใช้เครื่องมือในการสร้างฟอร์มจากแท็บ Forms หรือ

ิ เมนู Insert > Form > เลือกเครื่องมือที่ต้องการ

กำหนดกรอบของฟอร์มที่ต้องการวางลงบนหน้าเว็บ โดยคลิกที่ไอ คอน Form และกั่อนดค่าการทำงานของฟอร์ม

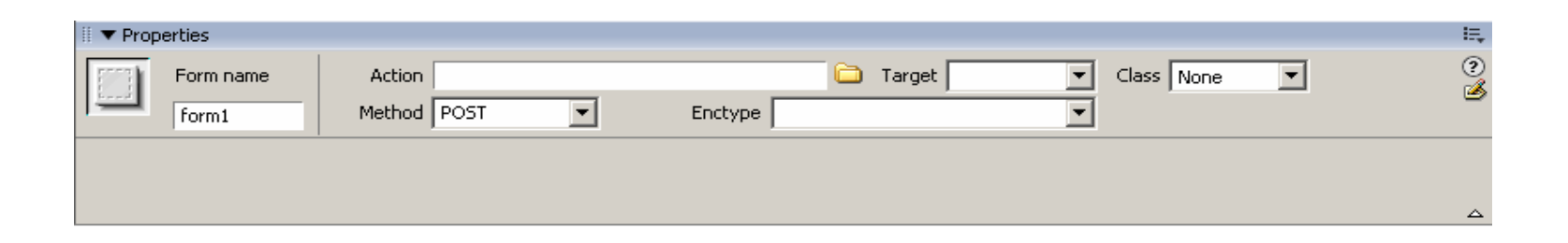

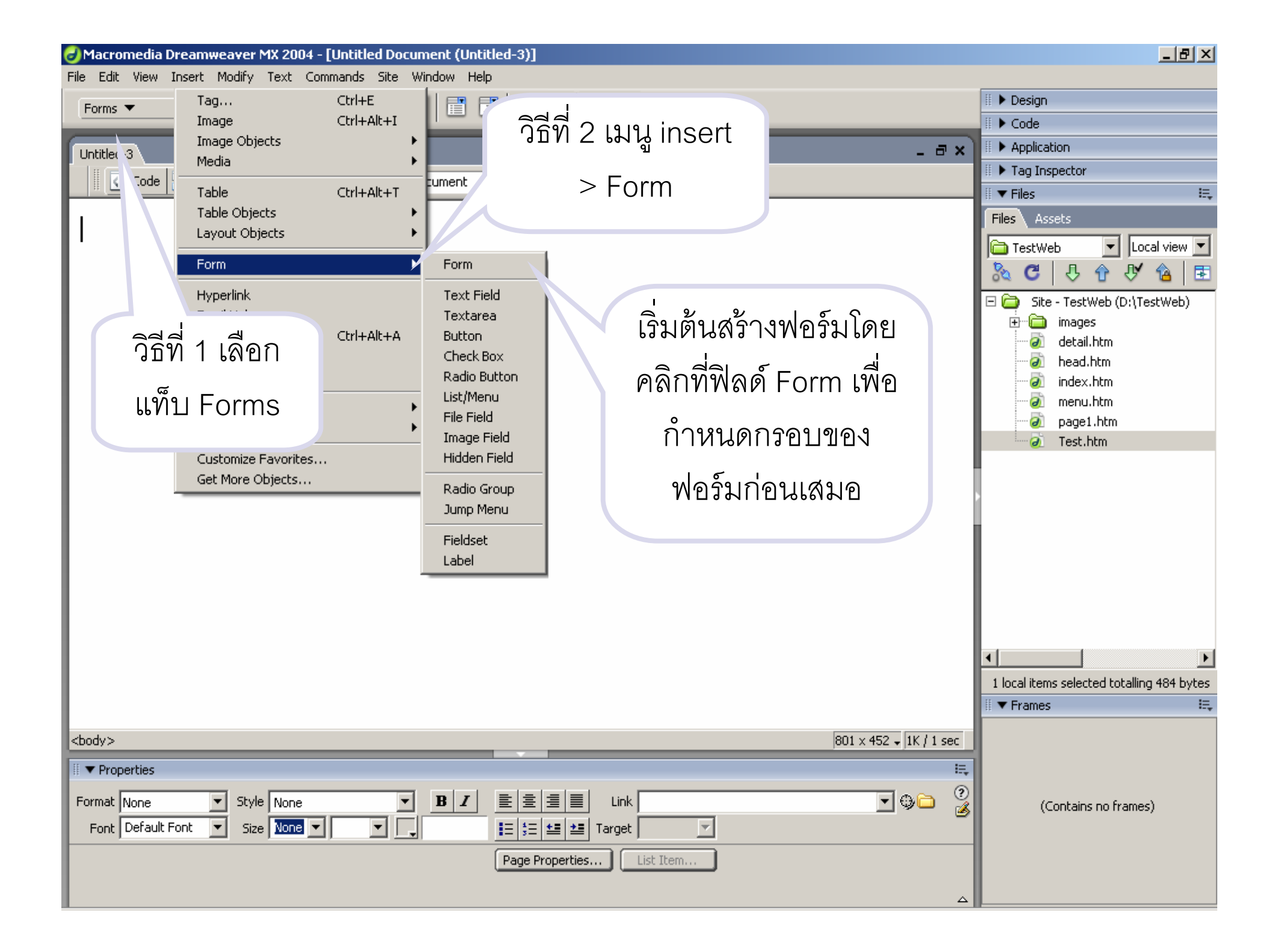

### การแทรก Text Field

ใช้กรอกข้อความ โดยคลิกที่ไอคอน Text Field ในแท็บ Forms โดย สามารถกำหนดคุณสมบัติเพิ่มเติมได้ดังนี้

| ขนาดคว                 | วามยาวของ               | รูปแบบการ                                                 |    |
|------------------------|-------------------------|-----------------------------------------------------------|----|
| Tex                    | kt Field                | แสดงผล                                                    |    |
| <br>Properties         |                         |                                                           | E, |
| TextField<br>textfield | Char width<br>Max Chars | Type 💿 Single line 🔿 Multi line 🔿 Password 🤇 Class None 💌 | ?  |
|                        | Wrap                    |                                                           | ۵  |
| <br>อฟิลด์             | จำนวน                   | กำหนด                                                     |    |
|                        | ตัวอักษรสูงส            | <i>จุด</i> ข้อความเริ่มต้น                                |    |

#### การแทรก Textarea

คล้ายกับ Text Field แต่สามารถกรอกข้อความได้หลายบรรทัด โดยคลิกที่ 📃 ไอคอน Textarea ในแท็บ Forms โดยสามารถกำหนดคุณสมบัติเพิ่มเติมได้ดังนี้

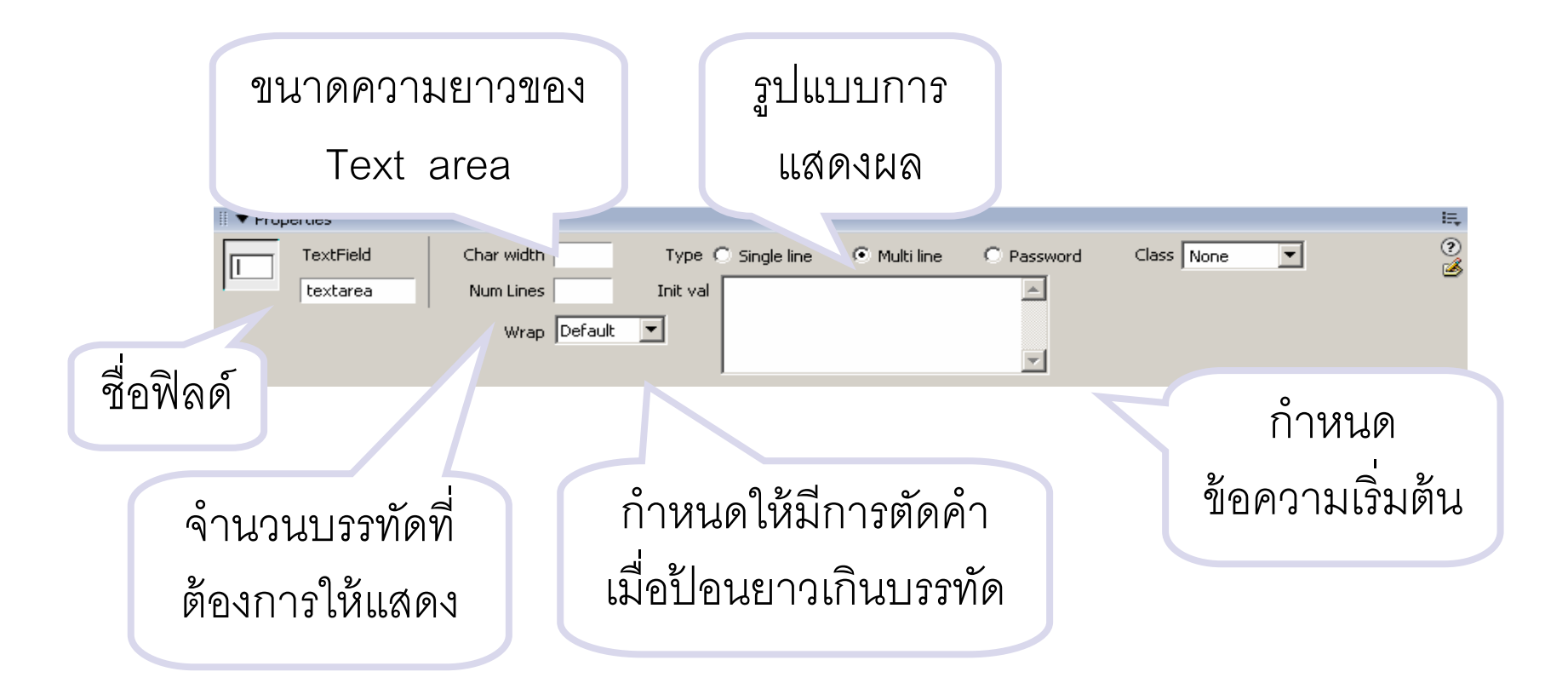

#### การแทรก Check Box/Radio Button

Check Box 🔽 เป็นการแสดงตัวเลือกให้เลือกได้หลายตัว

Radio Button 

 เป็นการแสดงตัวเลือกให้เลือกเพียงตัวเดียวภายในกลุ่ม

 เดียวกัน

| II 🔻 Pro  | perties       |                         |                         |            | — E., |
|-----------|---------------|-------------------------|-------------------------|------------|-------|
|           | CheckBox name | Checked value checkbox  | Initial state 🔘 Checked | Class None | ?     |
|           | checkbox      |                         | Ounchecked              |            |       |
|           |               |                         |                         |            |       |
|           |               | เป็นส่วญี่ละส่งไป       |                         | 0          |       |
| ชื่อฟิลด์ |               | РП 1964 I NI. ЛФ 817 РП |                         | กาหนดสถานะ |       |
|           |               | ประบุกลยุด              |                         | ່<br>ລູ້ 2 |       |
|           |               | T1904 961M61            |                         | เรมตน      |       |
|           |               |                         |                         |            |       |

# การแทรก Rado G 🗒

 คล้าย Radio Button แต่ สามารถสร้างได้ หลาย ตัวในครั้งเดียว

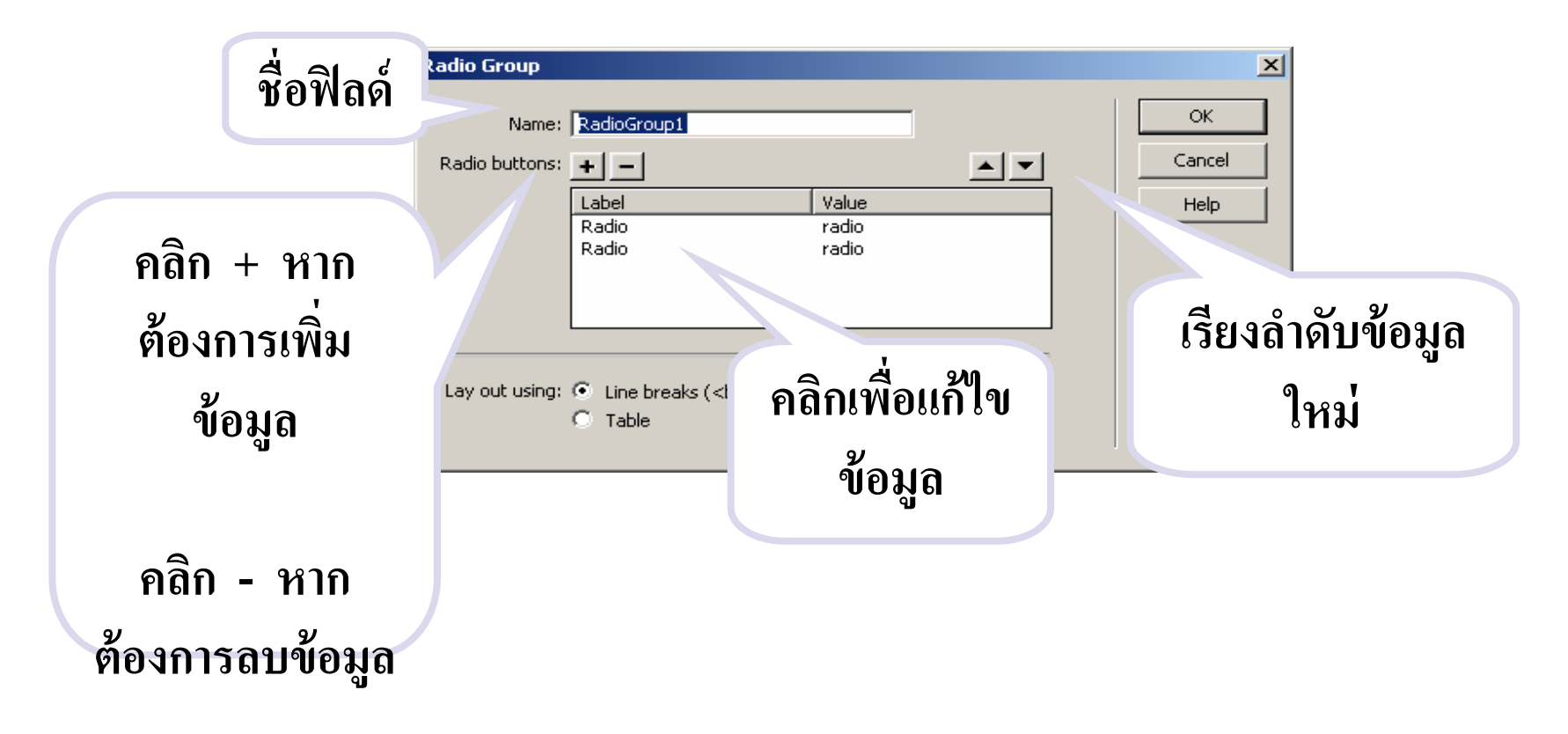

#### การแทรก List/Menu

- ใช้แสดงรายการข้อมูลที่มีอยู่ให้ผู้ใช้เลือก เป็นข้อมูลที่มีจำกัด เช่น ข้อมูลวันที่ เดือน ปี โดยแบ่งเป็น 2 แบบ
- คือ Menu และ List โดยต่างกันที่แบบ Menu จะแสดงเพียง 1 บรรทัด
   ส่วนแบบ List จะแสดงครั้งละหลายบรรทัดและการเลือกแบบ List สามารถ
   เลือกได้หลายรายการ แต่แบบ Menu เลือกได้เพียงรายการเดียว

| แบบ Menu | มกราคม 💌<br>มกราคม           | <mark>มกราคม</mark> ▲<br>กุมภาพันธ์<br>มีนาคม ▼ | แบบ List |  |
|----------|------------------------------|-------------------------------------------------|----------|--|
|          | บุมงาาคน<br>มีนาคม<br>เมษายม |                                                 |          |  |

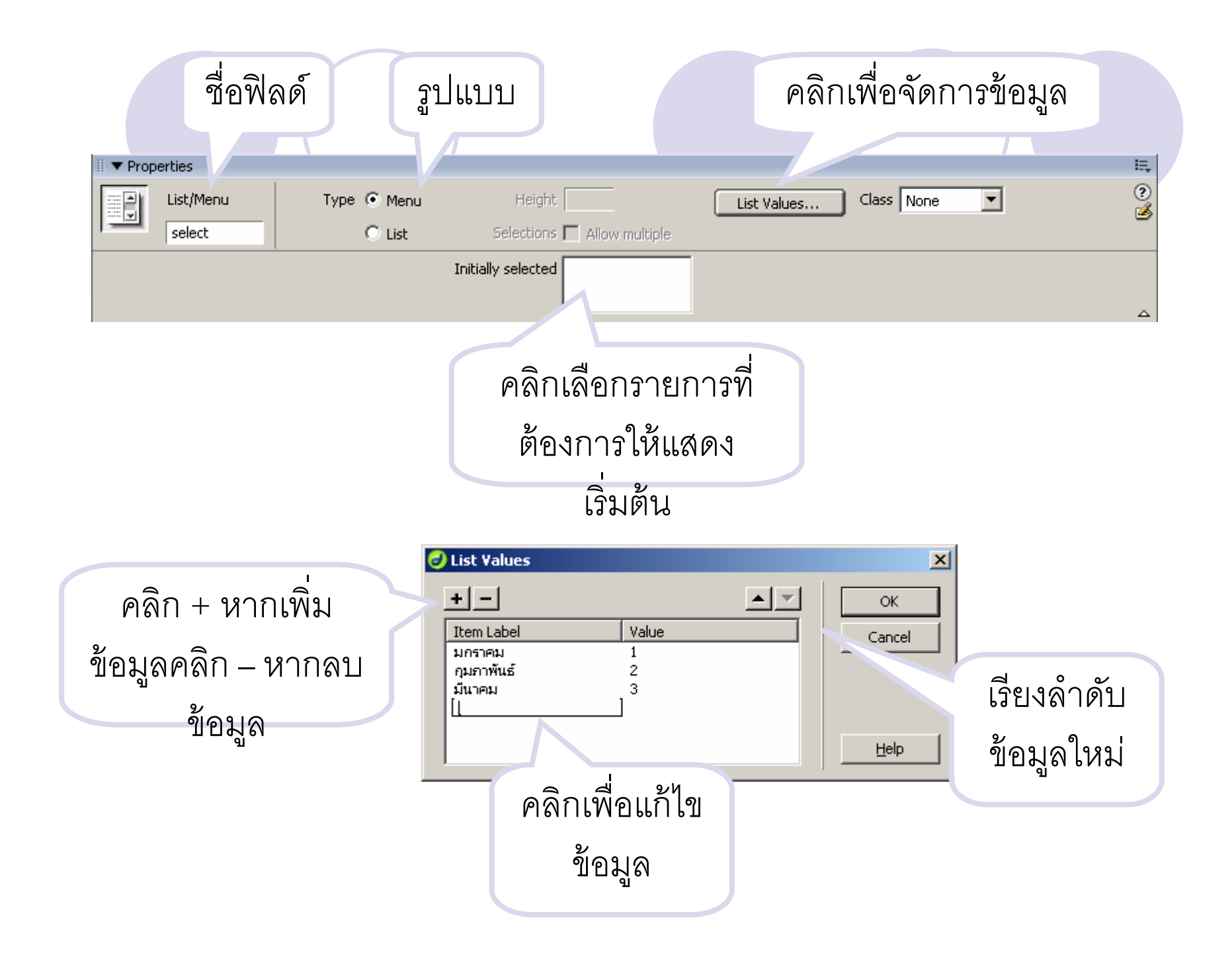

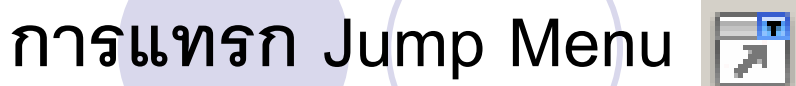

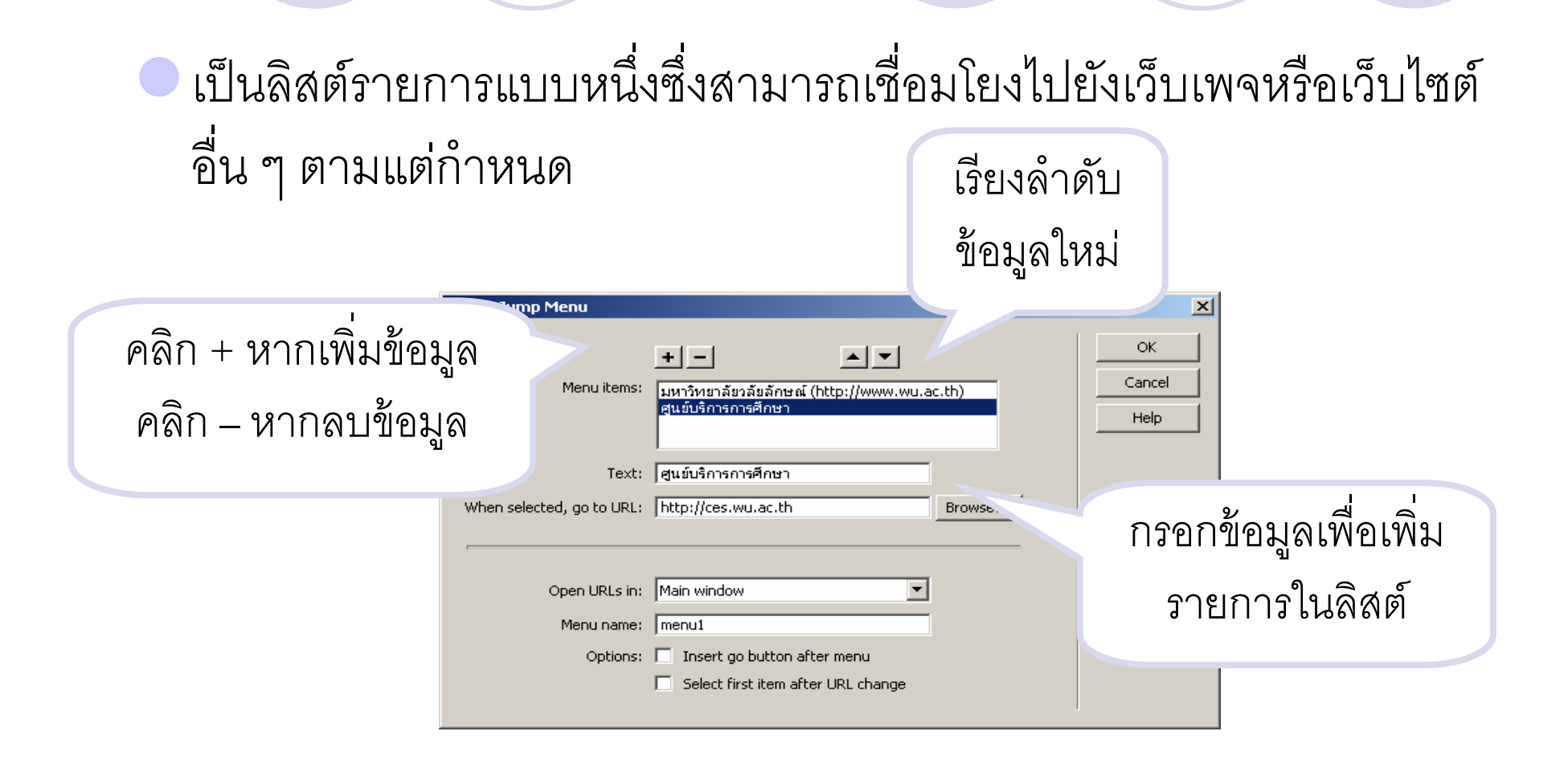

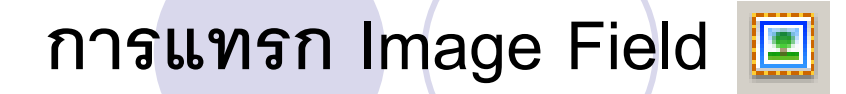

## เป็นการแทรกรูปภาพลงในฟอร์มเพื่อให้เว็บเพจดูสวยงาม

|                      | แหล่งที่เก็บไฟล์<br>และชื่อไฟล์                    |   |
|----------------------|----------------------------------------------------|---|
| III   Properties     |                                                    |   |
| ImageField, 7K W 125 | Src images/ham11.gif 🗀 Align Bottom 💌 Class None 💌 | ? |
| imageField H 125     | Alt Edit image                                     |   |
|                      |                                                    |   |
| ปรับดาวบก้างแดะ      | ด้าดลิ่นายกาพ                                      |   |
|                      |                                                    |   |
| ความสงของภาพ         |                                                    |   |
|                      |                                                    |   |

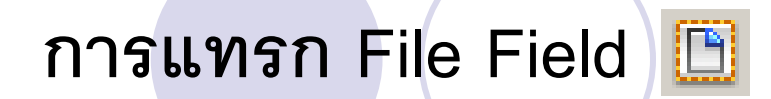

| ୍ଦ୍ର ।  | ิข       | 11      | 0 0          | v 2  | - И і          | 52        |      |
|---------|----------|---------|--------------|------|----------------|-----------|------|
| າດໃຈເລດ | าคสโคก   | مم ام ۱ | <i>പ</i> ാര് | 9169 | الاه ا ب ه ه ه | ດ້ຄົ້ເດຍ  |      |
|         | יו גאגוו | 11141.  | KN I M A     |      | 41/1 1 6 1/1   | 21,11,614 | 7.27 |
|         |          |         |              |      |                | 0, 1 1,   | ຈັບ  |

|                  | กำหนดความยาวของกรอบที่ |         |
|------------------|------------------------|---------|
| ชื่อฟิลด์        | ใช้แสดงที่อยู่ของไฟล์  |         |
| III ▼ Properties |                        | i       |
| FileField name   | Char width Class None  | ?<br>\$ |
|                  |                        |         |

Browse...

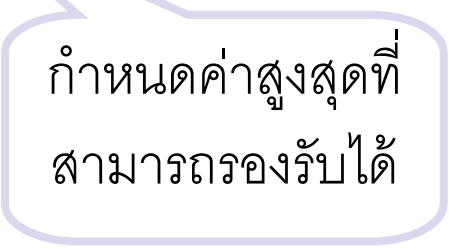

### การแทรก Button 匚

ใช้สำหรับยืนยันการส่งข้อมูลไปประมวลผล หรือใช้ยกเลิกส่งข้อมูล โดยแบ่งเป็น 3 ชนิด คือ

Submit (ยอมรับและส่งข้อมูลไปประมวลผล)

Reset (ยกเลิก) และ None (กำหนดค่าเอง)

| II V Properties Button name Submit | Label Submit Action 💿 s | ubmit form O None | Class None 💌 | 11.<br>()<br>() |
|------------------------------------|-------------------------|-------------------|--------------|-----------------|
|                                    |                         |                   |              |                 |
| ชื่อฟิลด้                          | ข้อความของปุ่ม          | ູ່ລູງໃ            | ไแบบของปุ่ม  |                 |